# SIMPK01/02 单双轴机械手控制系统 操作手册

版本: V1.2

深圳市朗宇芯科技有限公司

|   | 目录                                                                                                    |    |
|---|----------------------------------------------------------------------------------------------------|----|
| 1 | 安全提醒与系统安装                                                                                                    |    |
|   | 1.1 保存及搬运时的注意事项                                                                                                    |    |
|   | 1.2 一般注意事项                                                                                                    |    |
|   | 1.3 禁止事项                                                                                                    | 1  |
|   | 1.4 废弃时的注意事项                                                                                                    |    |
|   | 1.5 系统安装                                                                                                    | 2  |
| 2 | 操作说明                                                                                                    | 2  |
|   | 2.1 操作面板按键位置图                                                                                                    |    |
|   | 2.2 待机停止状态                                                                                                    |    |
|   | 2.3 原点复归                                                                                                    | 4  |
|   | 2.4 手动状态下操作说明                                                                                                    |    |
|   | 2.5 自动状态下操作说明                                                                                                    |    |
|   | 2.6 功能操作说明                                                                                                    | 7  |
|   | 2.6.1 功能设置                                                                                                    |    |
|   | 2.6.2 安全设置                                                                                                    |    |
|   | 2.6.3 伺服排列                                                                                                    |    |
|   | 2.6.4 预留功能                                                                                                    |    |
|   | 2.6.5 伺服参数                                                                                                    |    |
|   | 2.6.6 局级设置                                                                                                    |    |
|   | 2.6.7 程式教导和选择                                                                                                    |    |
|   | 2.6.8 时间                                                                                                    |    |
|   | 2.0.9 1/0 血优<br>2.6.10 招数记录及丢练信自                                                                                                    |    |
|   | 2.0.10 以言记录及示现旧志<br>2.6.11 USB 功能                                                                                                    |    |
| 3 | 标准动作程式                                                                                                    |    |
|   |                                                                                                    | 22 |
|   | 3.1 半祖称祖幼仆性式                                                                                                    |    |
| 4 | 5.2 两和称语幼 Fr 程式<br>故 <b>谙 招 骜 以 及 か 理</b>                                                                                                    | 24 |
| - |                                                                                                    |    |
| 5 |                                                                                                    |    |
|   | 5.1 単轴主板 10 接线定义                                                                                                    |    |
| • | 5.2 两细王板 10 接线定义                                                                                                    |    |
| 6 | 何服驱动器接线说明                                                                                                    |    |
|   | 6.1 松下 A4/A5/A6 驱动器连接表                                                                                                    |    |
|   | 6.2 台达 B2 系列驱动器连接表                                                                                                    |    |
|   | 6.3 多摩川和东元 JSDA 系列驱动器连接表                                                                                                    |    |
|   | 6.4 富士 ALPHA-5 系列驱动器连接表                                                                                                    |    |
|   | 6.5 汇川 IS620P 驱动器连接表                                                                                                    |    |
|   | 6.6 二协业动器连接表                                                                                                    |    |
|   | 6.7 宙 <b>费</b> <sup>1</sup> 雷费 <sup>1</sup> 雷费 <sup>1</sup> 雷费 <sup>1</sup> 雷费 <sup>1</sup> 雷费 <sup>1</sup> 雷费 <sup>1</sup> 雷费 <sup>1</sup> 雷费 <sup>1</sup> 雷达·10 雷达·10 雷达·10 雷达·10 雷达·10 雷达·10 雷达·10 雷达·10 雷达·10 雷达·10 雷达·10 雷达·10 雷达·10 雷达·10 雷达·10 雷达·10 雷达·10 雷达·10 雷达·10 雷达·10 雷费 <sup>1</sup> |    |
|   | <b>b.8</b> 木川 <sup>1</sup> <sup>1</sup> 木川 <sup>1</sup> <sup>1</sup> 木川 <sup>1</sup> <sup>1</sup> ホート<br><b>c.</b> 0 二 末 MP TF ホート サンセンター                                                                                                    |    |
|   | b.9 二交 MK <sup>-</sup> JL <sup>1</sup> 业 以 都 连 按 表                                                                                                    |    |
|   | 0.10                                                                                                    |    |

| 7 | I/0 板安装尺寸图 | 43 |
|---|------------|----|
| 8 | 注塑机与机械手连线图 | 44 |

# 1 安全提醒与系统安装

本手册有关安全的内容,使用如下标识。有关作业安全标识的叙述,其内容十分重要,请务必遵守。

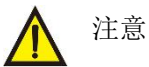

由于没有按照要求操作造成的危险,可能导致中度伤害或轻伤,及设备损坏的情况。

## 1.1 保存及搬运时的注意事项

注意:请勿保存、放置在下述环境中,否则会导致火灾、触电或机器损坏。

 阳光直射的场所、环境温度超过保管放置温度条件的场所、相对湿度超过保管放置湿度条件 的场所、温差大、结露的场所。

2) 接近腐蚀性气体、可燃性气体的场所、尘土、灰尘、盐分及金属粉尘较多的场所、有水、油 及药品滴落的场所、振动或冲击可传递到主体的场所,请勿握住线缆进行搬运,否则会导致机器损 坏或故障。

3) 请勿过多地将本产品叠加放置在一起,否则会导致损坏或故障。

## 1.2 一般注意事项

使用时请注意:

1) 本产品为一般性工业制品,不以事关人命的机器及系统为使用目的。

2) 若应用于可能因本产品故障引发重大事故或损失的装置时,请配备安全装置。

 若应用于硫磺或硫化性气体浓度较高的环境下,请注意可能因硫化使得芯片电阻断线或出现 接点接触不良等情况。

 若输入远超过本产品电源额定范围的电压,可能因内部部件的损坏出现冒烟、起火等现象, 请充分注意输入电压。

5) 请注意本产品无法保证超过产品规格范围的使用。

6) 本公司致力于产品的不断改善,可能变更部分部件。

#### 1.3 禁止事项

除本公司外请勿进行拆卸修理工作。

## 1.4 废弃时的注意事项

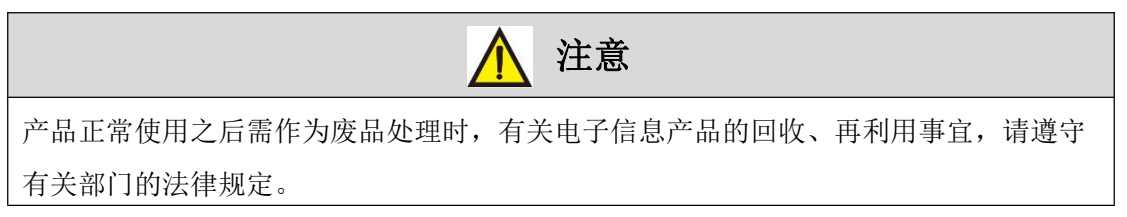

## 1.5 系统安装

1) 配线作业必须由专业电工进行。

2) 确认电源断开后才能开始作业。

3) 请安装于金属等阻燃物上并远离可燃物。

4) 使用时必须安全接地。

5) 外部电源发生异常,控制系统会发生故障,为使整个系统安全工作,请务必在控制系统的外 部设置安全电路。

6) 安装、配线、运行、维护前,必须熟悉本说明书内容;使用时也必须熟知相关机械、电子常 识及一切有关安全注意事项。

7) 安裝控制器的电箱,应具备通风良好、防油、防尘的条件。若电控箱为密闭式则易使控制器 温度过高,影响正常工作,须安装抽风扇,电箱内适宜温度为 50℃以下,不要使用在结露及冰冻的 地方。

8) 控制器安装应尽量避免与接触器、变压器等交流配件布置过近,避免不必要的电磁干扰。

注意:处理不当可能会引起危险,包括人身伤害或设备事故等。

# 2 操作说明

## 2.1 操作面板按键位置图

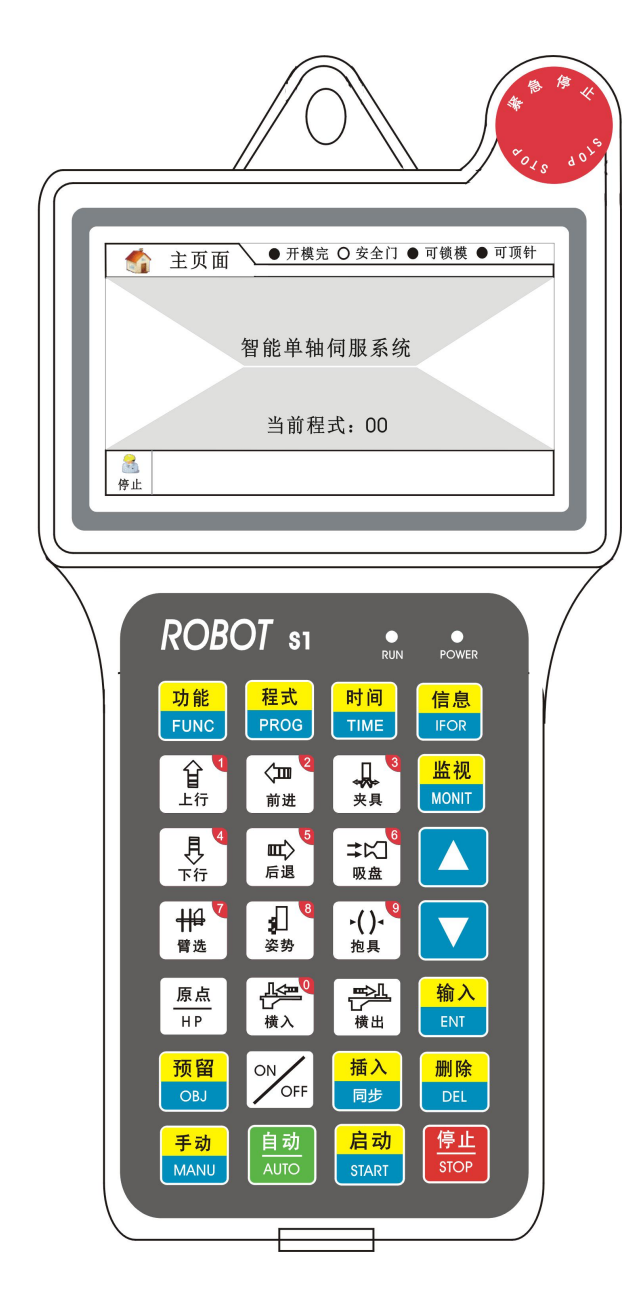

(智能单轴伺服系统)

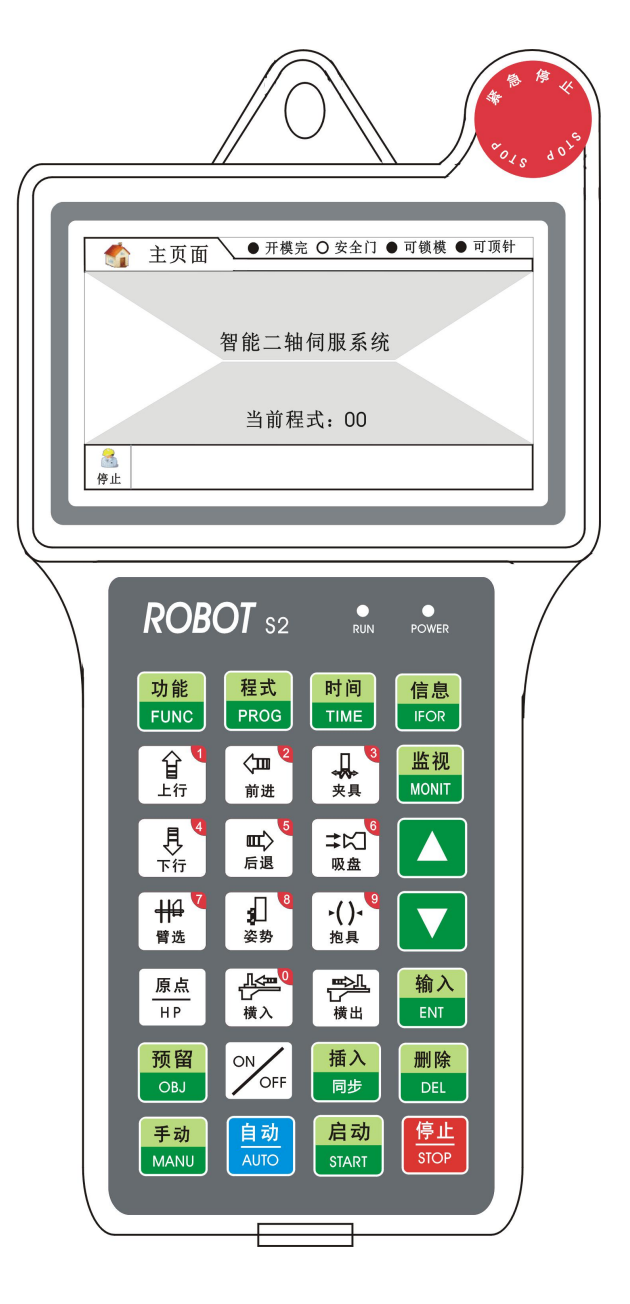

(智能两轴伺服系统)

## 2.2 待机停止状态

系统通电:具备上升限、水平限或者垂直限、无急停按钮按下、伺服无报警状态, 则系统进入正常待机主画面:

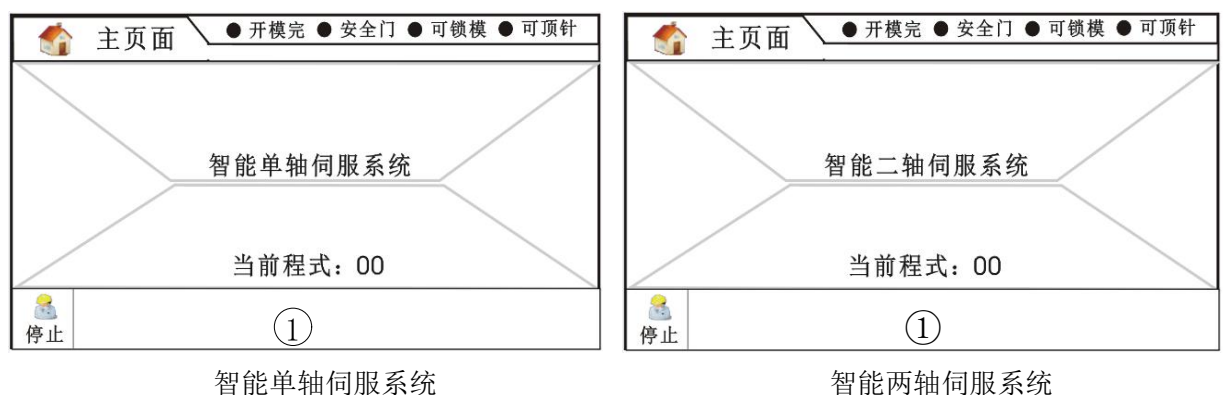

智能单轴伺服系统

①此栏为状态及报警栏,正常为蓝色状态。

提示:为黄色状态,同时会出现提示信息。

报警:会出现报警灯闪烁,同时出现红色报警信息

注: 在任何画面状态下, 如操作按下

STOF

键,都会返回至此状态画面。

#### 2.3 原点复归

原点 系统首次通电正常后, 需操作面板上的 按键,进行原点复归,只有在原点复归完成 ΗP 后才能进行自动操作。

注:如系统没有复归原点,可进入手动状态,气动动作可以进行操作,但横入/横出动作无法 完成,系统会提示机械手未归原点。

## 2.4 手动状态下操作说明

手动 键后,显示手动画面,可进行手动操作,操作机械手各自单一动作,及调整各部 按 MANU

分机械(在横入状态下操作下降时要有开模完成信号才能完成,并确保不得碰触模具)。手动界面 如下图:

#### 单轴手动界面

两轴手动界面

1、左列菜单:

(単轴系统)

横行位置:伺服当前位置。

手动模式: 定义手动横出/横入的模式,分手动、寸动和微动。手动为按横出,伺服将运行至 设置的位置,如按寸动或微动,按着横出按键不动,即运行,松开按键,即停止。

手动速度:设置手动运行的伺服运行速度。

寸动速度:设置寸动运行的伺服运行速度。

横出位置:设置手动状态下横出的最大位置。到达此位置,将不能再作横出动作。

取物位置:设置手动状态下横入取物的最大位置。到达此位置,将不能再作横入动作。

上下动作: 依程式/不限制, 设置手臂下降和上升时的引拔状态。

(两轴系统)

横行/上下位置: 伺服当前位置。

手动模式:定义手动横出/横入的模式,分手动、寸动和微动。手动为按横出,伺服将运行至 设置的位置,如按寸动或微动,按着横出按键不动,即运行,松开按键,即停止。

横行/上下手动:设置手动运行的伺服运行速度。

横行/上下寸动:设置寸动运行的伺服运行速度。

横出/下降位置:设置手动状态下横出/上下的最大位置。到达此位置,将不能再作横出动作。

∰₽

臂选

取物位置:设置手动状态下横入取物的最大位置。到达此位置,将不能再作横入动作。

上下动作:依程式/不限制,设置手臂下降和上升时的引拔状态。

上升位置:设置手动状态下上升时停止的位置。到达此位置,将不能再按手动上升。

上下动作:依程式/不限制,设置手臂下降和上升时的引拔状态。

2、预留选择:按 预留 键来选择所需要使用的预留 IO 输出点,再按 ON

ON OFF 开关输出。

键,可切换单臂和双臂操作。

3、当前动作:显示操作的当前动作,副臂键动作:操作

4、各操作按键说明如下:

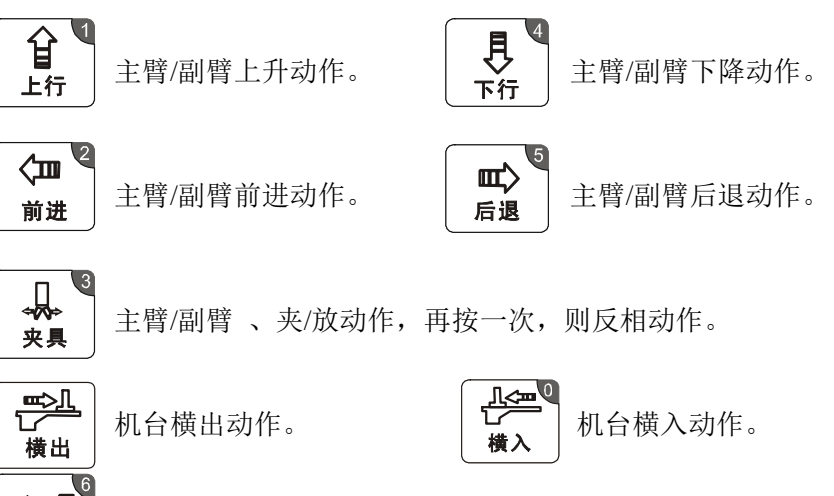

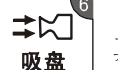

真空吸/放动作,再按一次,则反相动作。

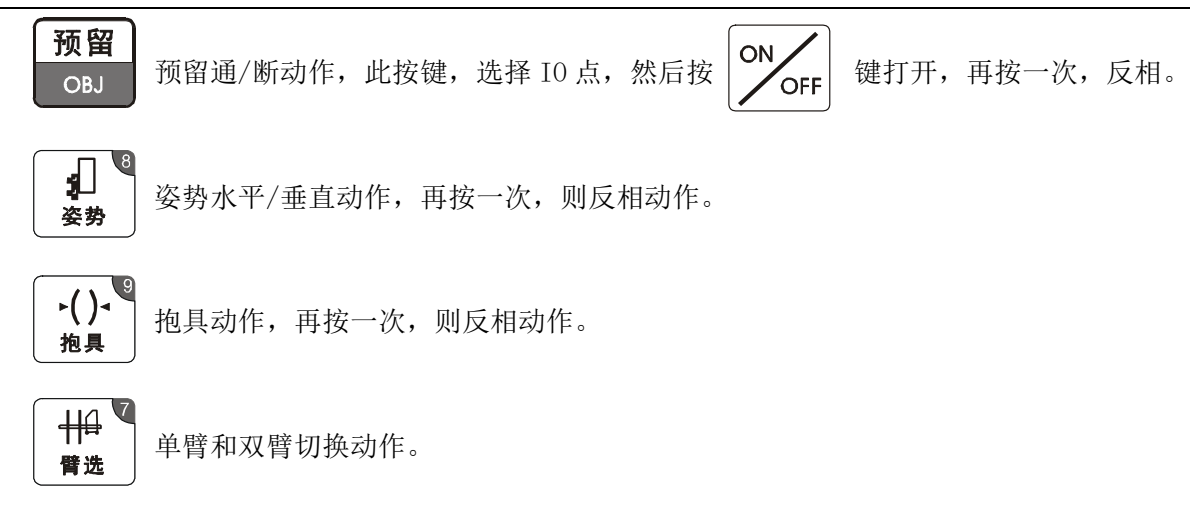

#### 自动状态下操作说明 2.5

在机械手无任何报警和提示情况下,按

目动 AUTO

键,进入自动等待画面,显示如下: 单轴自动等待

两轴自动等待

● 开模完 ● 安全门 ● 可锁模 ● 可顶针

● 开模完 ● 安全门 ● 可锁模 ● 可顶针 🍈 自动等待 横行位置:0000.0mm 当前程式: 00 00 主臂下降 0.30 5 运行时间: 000:00 01 主臂前进 0.30 S 当前成品: 00000 02 真 空 吸 0.30 S 设定产量: 00000 03 主臂后退 0.30 S 周期时间: 000.00 S 04 主臂上升 0.30 S 取物时间: 000.00 S 05 主臂前进 0.30 S 动作时间: 000.00 S 8 等待

在自动等待状态下,按

键,进入

| 💮 自动运行                                                               | ● 开                                                      | 模完 ● 安全门 ● 可锁模                                                                                     | ●可顶针             |
|----------------------------------------------------------------------|----------------------------------------------------------|----------------------------------------------------------------------------------------------------|------------------|
| 横行位置:0000.0                                                          | mm                                                       | 当前程式: 00                                                                                           |                  |
| 04 主臂上升(<br>05 主臂前进(<br>06 姿势水平(<br>07 横 出(<br>08 主臂下降(<br>09 真 空 放( | 0.30 S<br>0.30 S<br>0.30 S<br>0.30 S<br>0.30 S<br>0.30 S | 运行时间: 000:00 S<br>当前成品: 00000<br>设定产量: 00000<br>周期时间: 008.90 S<br>取物时间: 000.00 S<br>动作时间: 000.30 S | 周期记录<br>06.70 \$ |
| 6 6 6 6 6 6 6 6 6 6 6 6 6 6 6 6 6 6 6                                | 主                                                        | 臂下降                                                                                                |                  |

自动运行状态。显示如下:

#### 单轴自动运行

两轴自动运行

主臂下行

09 真 空 放 0.30 S 动作时间: 000.30 S

1、左列菜单:

| 03 主臂后退 0.30 S<br>04 主臂上行 0.30 S<br>05 主臂前进 0.30 S<br>05 主臂前进 0.30 S |   |  |  |  |  |  |  |  |
|----------------------------------------------------------------------|---|--|--|--|--|--|--|--|
| <ul><li>等待</li></ul>                                                 |   |  |  |  |  |  |  |  |
| 前 立 行     ● 开模完 ● 安全门 ● 可锁模 ● 可顶针     日 动 运 行                        |   |  |  |  |  |  |  |  |
| 横行位置:0000.0mm 当前程式:00 上下位置:0000.0m                                   | m |  |  |  |  |  |  |  |
| 04 主臂上行 0.30 S 运行时间: 000:00 S 周期记                                    | 录 |  |  |  |  |  |  |  |
| 05 主臂前进 0.30 \$  当前成品: 00000    00.70                                | ° |  |  |  |  |  |  |  |
| 06                                                                   |   |  |  |  |  |  |  |  |
| <u>0/ 棟 出 0.30 5</u>    周 朔 时 时 008.90 5                             |   |  |  |  |  |  |  |  |
| 08 土質 下行 0.30 5 取物的间: 000.00 5                                       |   |  |  |  |  |  |  |  |

| 104 |
|-----|
| 05  |
|     |

8

停止

当前动作:当前所执行的动作。

2、中间菜单:

运行时间:从按自动开始,自动运行的时间,每次启动自动后都会清零。

当前程式: 自动运行时所使用的程式编号。

当前成品:实际完成生产的数量。

- 设定产量:预计设定的生产数量。当目前产量到达设定产量时,会警报。
- 周期时间:记录当前自动循环一个周期所用的时间。
- 取物时间:记录在模内取物的时间。

动作时间:当前动作实际所用的时间。

3、右列菜单:

周期记录:记录自动运行状态下历史的周期时间。

## 2.6 功能操作说明

#### 2.6.1 功能设置

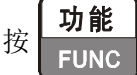

键进入功能选择页面,可按上/下光标键移至各功能设定项,然后按

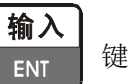

进入修改,如需要输入数字的,直接输入数字键,然后按输入键保存,修改完成后按停止键返回。

| À 功能设置 | ● 开模完 | ○ 安全门 ● 可锁 | 模 ● 可顶针 |
|--------|-------|------------|---------|
| 语言选择   | 中文〉   | 抱具检测       | 使用>     |
| 产量设定   | 0     | 夹吸检知       | 全程>     |
| 开模延时   | 0.0S  | 产量清零       | >       |
| 顶针延时   | 0.0S  | 重新排列       | >       |
| 主夹检测   | 使用入   | 屏幕亮度       | 100%    |
| 真空检测   | 使用>   | 关屏时间       | 240S    |
| 副夹检测   | 使用>   | 按键音        | 开入      |
|        |       | <u> </u>   |         |
| 停止     |       |            |         |

1、语言:

选择中文或英文显示。

2、产量设定:

计划的产量,设定好后在自动运行时会自动作累计计数,当累计的数量达到此数值后,机械手 会停止并报警"设定产量已完成"此时工作人员只需将机械手重新进入自动即可。如果此数值设为 0,则默认为无限计数。

3、开模延时:

机械手进入自动运行状态下,当注塑机模具打开后,在机械手确认模具打开,开模完成限有信 号输入起开始计时,经过此时间机械手开始动作。

4、顶针延时

机械手进入自动运行状态下,当注塑机模具打开后,在机械手确认模具打开,开模完成限有信 号入起开始计时,经过开模延时后,再经过此时间再输出允许顶针信号。

5、主夹检测

正相: 夹具开关正相检测,自动操作时夹子取物成功,则夹具开关信号为 ON。

反相: 夹具开关反相检测,自动操作时夹子取物成功,则夹具开关信号为 OFF。

不使用:夹具开关不检测,自动操作时夹子取物不管成功与否,都不作确认开关信号检测。

6、副夹检测:

同主夹检测。

7、真空检测:

不使用: 自动操作时真空开关信号不作检测。

使 用: 自动操作时真空吸盘取物成功, 则确认开关信号为 ON。

8、抱具检测:

不使用: 自动操作时抱具开关信号不作检测。

- 使 用: 自动操作时抱具动作取物成功,则确认开关信号为 ON。
- 9、夹吸检知:
  - 模 内: 自动运行状态下只在模内检测夹吸信号。
  - 模 外: 自动运行状态下只在模外检测夹吸信号。

不使用: 自动运行状态下全程不检测夹吸信号。

10、产量清零:

将已累计生产的产品计数数量清除,光标移至此行时按输入键出现确认状态,此时已将数据除。

11、重新排列:

如机械手使用了多点置物功能时,在自动状态下报警后如重启自动,将按之前计数的置物数量继续排列,如需重新排列则将光标移至此栏时按确认键,然后再重启自动。

12、屏幕亮度:

调节屏幕的背光亮度,最大100%为最亮。

13、关屏时间:

在不操作手控器上的任何按键时,光闭背光的时间,系统默认为240S。

14、按键音:

开:打开此功能时,只要操作手控器上的任何按键都有声音发出。

关:关闭此功能时,操作手控器上的任何按键都没有声音发出。

#### 2.6.2 安全设置

| 待机页面下, 按                | 功能<br>FUNC | 键两次进入密码页面,输入**** 再按 | 输入<br>ENT | 键, | 即进入安全设 |
|-------------------------|------------|---------------------|-----------|----|--------|
| 置功能页面,可按上/ <sup>-</sup> | 下光标键       | 移至各功能设定项。安全设置界面如下图  | 所示:       |    |        |

| 💊 安全设置 | ● 开模完 | ○ 安全门 ● 可領 | 质模 ● 可顶针 |
|--------|-------|------------|----------|
|        |       |            | 7400     |
| 坝钉控制   | 个使用>  | 楔内侧安       | 个使用入     |
| 停止安全   | 不使用>  | 下降横行       | 不使用>     |
| 安全门    | 全程>   | 模外待机       | 不使用>     |
| 中模限    | 不使用>  | 模外待机点      | 600.0mm  |
| 待机姿势   | 垂直>   | 周期时间       | 100.0S   |
| 横行姿势   | 水平>   | 报警时间       | OS       |
| 下降姿势   | 垂直〉   | 门开警报       | 关门继续>    |
|        |       |            |          |
| 停止     |       |            |          |

1、顶针控制:

不使用:允许顶针功能输出口将是长期输出,不受机械手控制。

使 用:允许顶针功能输出口受机械手控制,同时设置的顶针延时也将起作用。

2、停止安全:

不使用:机械手在停止待机状态下输出锁模安全和可锁模信号。

安全关模:机械手在停止待机状态下不输出锁模安全和可锁模信号。必须开关一次安全门后机 械手才输出此两个信号。

3、安全门:

不 检 测:安全门信号不作检测。

模 内:机械手仅在模内动作时检测安全门信号,无信号即警报,其它动作时不检测注塑机 安全门信号。

全 程:机械手在自动运行过程中一直检测注塑机安全门信号,无信号则警报。

4、中模限:

不使用:中板模限位信号不作检测。

使 用:机械手在模内下降取物时,会检测射出机中板模限位信号。

5、待机姿势:

垂 直: 自动运行状态下, 机械手进入待机状态时, 垂直动作将会输出。

水 平: 自动运行状态下, 机械手进入待机状态时, 水平动作将会输出。

6、横行姿势:

垂 直:机械手在进入自动运行时,在横行动作之前会执行垂直动作,如果在手动状态下,非 垂直状态下进行横行动作,机械手将会出现提示画面。

水 平:机械手在进入自动运行时,在横行动作之前会执行水平动作,如果在手动状态下,非 水平状态下进行横行动作,机械手将会出现提示画面。

V1.2

9

7、下降姿势:

垂 直:机械手在手动状态下,如执行下降动作时,需要先将姿势执行到垂直状态,否则无法 执行下降动作,同时也会出现提示画面。如自动状态下,程式为水平下降,则操作自动按键时也会 出现提示画面。

水 平:机械手在手动状态下,如执行下降动作时,需要先将姿势执行到水平状态,否则无法 执行下降动作,同时也会出现提示画面。如自动状态下,程式为垂直下降,则操作自动按键时也会 出现提示画面。

8、横内侧姿:

使 用:在手动或自动状态下,如机械手在模内状态,允许进行姿势动作。

不使用:在手动或自动状态下,如机械手在模内状态,不允许进行姿势动作。

9、下降横行:

使 用:在手动或自动状态下,如机械手在下降状态,允许进行横行动作。

不使用:在手动或自动状态下,如机械手在下降状态,不允许进行姿势动作。

10、模型外待机:

使 用:选择模外待机模式,进入自动后机械手将停留在模外待机点等待,开模完信号一到, 再横入取物。

不使用:模内区域待机。

11、模外待机点:

当选择模外待机功能时,机械手在自动状态下,每模将会横行至此位置等待开模。

12、周期时间:

机械手设置的最大周期时间,当模运行时间超过此时间会产生报警。

13、报警时间:

设定警报时间,时间到达停止警报,但警报画面保留。

14、门开警报:

关门继续:关上安全门后,解除夹吸报警,机械手继续完成本模的动作。 关门复归:关上安全门后,解除夹吸报警,机械手复归原点,执行下一模动作。 不使用:开关安全门,不取消报警。

## 2.6.3 伺服排列

待机页面下,按 **功能** FUNC 键两次进入密码页面,输入\*\*\*\*再按 **输入** ENT 键,即进入伺服排

列功能页面,可按上/下光标键移至各功能设定项。

| 🦣 伺服排列 🔷 开模完 〇 安全门 ● 可锁模 ● 可顶针         |                                  |                         |                           |  |  |  |  |
|----------------------------------------|----------------------------------|-------------------------|---------------------------|--|--|--|--|
| 横行位置 0000.0mm                          |                                  |                         |                           |  |  |  |  |
| 输送带模数<br>输送带通时<br>排列点数<br>排列间隔<br>排列起点 | 0<br>5.0S<br>0<br>0.0mm<br>0.0mm | 主慢下延时<br>副慢下延时<br>不良品位置 | 0.00\$<br>0.00\$<br>0.0mm |  |  |  |  |
|                                        |                                  |                         |                           |  |  |  |  |

| 💊 伺服排列 🔪     | ● 开模完 | ○ 安全门 ● 可锁模 | ● 可顶针   |
|--------------|-------|-------------|---------|
| 横行位置 0000.0r | nm    | 上下位置 0      | 000.0mm |
| 输送带模数        | 0     | 上下排列点数      | 0       |
| 输送带通时        | 5.00S | 上下排列间隔      | 0.0mm   |
| 横行排列点数       | 0     | 上下排列起点      | 0.0mm   |
| 横行排列间隔       | 0.0mm | 外下减速位置      | 0.0mm   |
| 横行排列起点       | 0.0mm | 内外慢下速度      | 1%      |
| 下降待机点        | 0.0mm | 外上慢速位置      | 0.0mm   |
| 2            |       |             |         |
| 停止           |       |             |         |

单轴伺服排列界面

两轴伺服排列界面

1、输送带模数:

设定输送带在自动运行时输出的间隔模数。设定为1即每模输出,设定为2时,即每两模输出 一次,以此类推。

2、输送带通时:

输送带的通时时间。

3、排列点数:

设置自动运行状态下,横行多点置物时,设置的每个置物位置放置的产品个数。

4、横行/上下排列间隔:

自动运行状态下,在多点置物时,在规则置物的状态下,每相临两个置物点间的间隔距离。

5、横行/上下排列起点:

设置多点置物时,自动运行开始后第一个置物点的位置。

6、主慢下延时:

执行主臂下降动作时,延时所设定的时间之后,再输出预留输出2阀。

设定时间为0时,该功能不使用。

7、副慢下延时:

执行副臂下降动作时,延时所设定的时间之后,再输出预留输出3阀。

设定时间为0时,该功能不使用。

8、不良品位置:

设定不良品的放置位置,当设定为0时,即不良品功能不使用。

9、下降待机点:

当按自动启动后,机械手上下位置会运行至此位置进行待机,自动运行状态下,每模都会运行 至此位置等待开模完成信号。

V1.2

10、外下减速位置:

执行模外下降动作,运行到距离目标位置小于该设定值时,以"内外慢下速度"为速度运行至 目标位置(慢速到达)。该设定值为0时,外下减速功能不起作用。

11、内外慢下速度:

模内与模外下降时,提前减速的运行速度。

12、外上慢速位置:

执行模外上升动作,运行到距离起始位置大于该设定值,再以正常速度运行至目标位置(慢速 起步)。该设定值为0时,外上慢速功能不起作用。

#### 2.6.4 预留功能

待机页面下,按 **功能** FUNC 键两次进入密码页面,输入\*\*\*\*再按 **输入** ENT 键,即进入预留功 能页面,可按上/下光标键移至各功能设定项。

| ● 预留功能 | ● 开模完 | ○ 安全门 ● 可锁模 | ● 可顶针 |   | ● 预留功能 | ◆ 开模完 | ○ 安全门 ● 可锁栲 | 真 ● 可顶针 |
|--------|-------|-------------|-------|---|--------|-------|-------------|---------|
|        |       |             |       | 1 |        | -     |             |         |
| 预留1模数  | 0     | 剪刀模数        | 0     |   | 预留1模数  | 0     | 剪刀模数        | 0       |
| 预留2模数  | 0     | 剪刀通时        | 0.0S  |   | 预留2模数  | 0     | 剪刀通时        | 0.00S   |
| 预留3模数  | 0     | 加工模数        | 0     |   | 预留3模数  | 0     | 加工模数        | 0       |
| 预留1检测  | 不使用>  | 加工通时        | 0.0S  |   | 预留1检测  | 不使用>  | 加工通时        | 0.00\$  |
| 预留2检测  | 不使用>  | 排列方向        | 小到大>  |   | 预留2检测  | 不使用>  | 横行排列方向      | 小到大>    |
| 预留3检测  | 不使用>  | 排列模数        | 0     |   | 预留3检测  | 不使用>  | 上下排列方向      | 小到大〉    |
| 治具反向   | 正相>   | 上下动作方向      | 前进入   |   | 治具反向   | 正相>   | 排列顺序        | 先上下〉    |
|        |       | ~~2         |       |   | 2      |       | 00          |         |
| 停止     |       |             |       |   | 停止     |       |             |         |

单轴预留功能界面

两轴预留功能界面

1、预留1/2/3模数:

如在教导中有插入预留 01/02/03 动作,在自动运行状态下,需要每模都输出此动作,则将其 设置 1,如需每两模输出 1 次,则设为 2。

2、预留 1/2/3 检测:

正相:如在程序中有预留 01/02/03 动作,在自动状态下,当运行至此动作输出时,需检测对 应的预留 1/2/3 输入信号,如无信号则会出现报警。

反相:自动状态下运行预留 01/02/03 动作时,对应的预留 1/2/3 输入信号如有信号输入则会报警。

不使用:在自动状态下,当输出预留 01/02/03 动作,不检测预留 1/2/3 输入信号。

3、治具反向:

正相:水平与垂直动作不交换。

反相:水平与垂直动作交换。

4、剪刀模数:

设定剪刀阀在自动运行时输出的间隔模数。设定为1即每模输出,设定为2时,即每两模输出 一次,以此类推。 5、剪刀通时:

剪刀阀的通时时间。

6、加工模数:

设定加工阀在自动运行时输出的间隔模数。设定为1即每模输出,设定为2时,即每两模输出 一次,以此类推。

7、加工通时:

加工阀的通时时间。

8、排列模数:

设置自动运行状态下,横行多点置物时,设置的每个置物位置放置的产品个数。

9、上下动作方向:

前进:横行轴在安全门以内时,主臂前进状态,才能上升下降。 后退:横行轴在安全门以内时,主臂后退状态,才能上升下降。 不限制:主臂上升下降,不限制前进后退状态。

10、横行/上下排列方向:

小到大:横行伺服按从小到大的位置进行排列产品。

大到小: 横行伺服按从大到小的位置进行排列产品。

11、排列顺序:

先上下:先进行上下伺服方向的排列,后横行伺服方向的排列。

先水平:先进行横行伺服方向的排列,后上下伺服方向的排列。

#### 2.6.5 伺服参数

单轴/两轴系统在待机页面下,按 **功能** 进入横行伺服参数功能页面,可按上/下光标键移至各功能设定项。伺服参数设置界面如图所示:

● 开模完 〇 安全门 ● 可锁模 ● 可顶针 🌑 伺服参数 横行位置 0000.0mm 最大位置 最大速度 100% 取物位置 0.0mm 全局速度 100% 模内安全区 100.0mm 找原点速度 1% 安全门位置 500.0mm 齿轮比分子 64 模外待机点 600.0mm 齿轮比分母 1 加减速时间 0.305 横出提前结束 100.0mm 8 停止

| 🦫 横行伺服                                             | ● 开模完                                                       | ○ 安全门 ● 可锁模                                        | ●可顶针                                     |  |  |  |  |  |
|----------------------------------------------------|-------------------------------------------------------------|----------------------------------------------------|------------------------------------------|--|--|--|--|--|
| 横行位置 0000                                          | 横行位置 0000.0mm                                               |                                                    |                                          |  |  |  |  |  |
| 横行最大位置<br>取物位置<br>模内安全区<br>安全门位置<br>模外待机点<br>加减速时间 | 1200.0mm<br>0.0mm<br>100.0mm<br>500.0mm<br>600.0mm<br>0.30S | 最大速度<br>全局速度度<br>找原点速度<br>齿轮比分子<br>齿轮比分母<br>横出提前结束 | 100%<br>100%<br>1%<br>64<br>1<br>100.0mm |  |  |  |  |  |
| 6<br>6止                                            |                                                             |                                                    |                                          |  |  |  |  |  |

单轴横行伺服参数设置界面

两轴横行伺服参数设置页面

两轴控制系统在密码页面输入\*\*\*\*再按 下光标键移至各功能设定项。 键,即进入上下伺服参数功能页面,可按上/

即

输入

ENT

| ▲ 上下伺服 ● 开模完 O 安全门 ● 可锁模 ● 可顶针                                                                      |                                         |                               |  |  |  |  |  |
|----------------------------------------------------------------------------------------------------|-----------------------------------------|-------------------------------|--|--|--|--|--|
| 上下位置 0000.0mm                                                                                       |                                         |                               |  |  |  |  |  |
| 下行最大位置 1200.0mm<br>上安全位置 100.0mm<br>下降待机点 500.0mm<br>门内加减速时间 0.30S<br>门外加减速时间 0.30S<br>内下提前结束 0.0mm | 最大速度<br>全局速度<br>找原点速度<br>齿轮比分子<br>齿轮比分母 | 100%<br>100%<br>1%<br>64<br>1 |  |  |  |  |  |
|                                                                                                    |                                         |                               |  |  |  |  |  |

#### 两轴上下伺服参数设置界面

1、横行/上下最大位置:

此项设定机械手的物理最大行程,也即是机械手的安全行程,系统内任何一个设置都不可以大 于此值,否则将会出现提示画面。

2、取物位置:

设为 0,将在原点待机,如设置数值后,机械手在进入自动后将自动横至此位置进行待机。

3、模内安全区:

机械手在模内允许下降和横行的最大范围,超出此位置手臂不能在模内下降和横行。

4、安全门位置:

设置安全门的位置,在此位置以内视为模内,在此位置以外视为模外。设定安全门的位置,机 械手的置物点必须大于此安全门位置。

5、模外待机点:

在模外待机使用的情况下,如设置数值后,机械手在进入自动后将自动横至此位置进行待机。

6、加减速时间:

设定横出入伺服运行的加减速时间。

7、最大速度:

可设定的伺服电机的最大运行速度,以%为单位。

8、全局速度:

伺服电机运行的全局速度,以%为单位。

如: 全局速度设定 80%, 横出速度设为 50%, 则实际横出速度为 80% \* 50% = 40%。

9、找原点速度:

设置归原点的速度,以%为单位。

10、齿轮比分子:

伺服电机每转一周所需指令脉冲个数(详见伺服驱动器说明书)。

11、齿轮比分母:

伺服电机每转一周机器所移动的距离。

假定伺服电机每转需10000个脉冲,电机每转移动距离5毫米,则:

齿轮比分子/齿轮比分母=10000/(5\*10)

则齿轮比分子设定为250,齿轮比分母设定为1。

12、横出提前结束:

设置在自动运行情况下,机械手横出的过程中,可以在横出到达终点前,提前此设置的距离进 行下一个动作。

13、上安全位置:

设置此位置后,手臂在模内上升时,到达此位置后即可输出锁模安全,但此位置范围内需有上 下安全信号。

14、下降待机点:

当按自动启动后,机械手上下位置会运行至此位置进行待机,自动运行状态下,每模都会运行 至此位置等待开模完成信号。

15、门内加减速时间:

设定上下伺服在安全门以内运行时的加减速时间。

16、门外加减速时间:

设定上下伺服在安全门以外运行时的加减速时间。

17、内下提前结束:

设置在自动运行情况下,模内下降的过程中,可以在下降到达终点前,提前此设置的距离进行 下一个动作。

#### 2.6.6 高级设置

待机页面下,按

功能 FUNC

键两次进入密码页面,输入\*\*\*\*再按

输入 键,即进入高级设

置功能页面,可按上/下光标键移至各功能设定项。高级设置界面如图所示:

| 高级设置                                   | <ul> <li>● 开模完</li> </ul>                                                                                    | ○ 安全门 ● 可報                           | 遺模 ● 可顶针                            |
|----------------------------------------|----------------------------------------------------------------------------------------------------|--------------------------------------|-------------------------------------|
| 单双臂选择<br>找原点方向<br>主下降限<br>主后退限<br>模内嵌件 | <u>双</u><br>(<br>)<br>双<br>(<br>)<br>双<br>(<br>)<br>(<br>)<br>(<br>)<br>(<br>)<br>(<br>)<br>(<br>)<br>(<br>) | 门开警报<br>产量压检型机关模检机测<br>注塑机信号<br>出厂设置 | 关开机使使教导><br>不使使教导><br>不使期号><br>不使用> |
| <br>停止                                 |                                                                                                    |                                      |                                     |

| ₩ 向级仪直                                    |                                                           |                                                 |                                                                                                    |
|-------------------------------------------|-----------------------------------------------------------|-------------------------------------------------|----------------------------------------------------------------------------------------------------|
| 单双臂选择<br>横行轴方向<br>上后退限<br>副模内嵌代<br>开模完找原点 | 双臂>       正向>       正使用>       不使使用>       不使用>       使用> | 门开警报<br>产量基检测<br>气压模检测<br>注塑机信号<br>外部急停<br>出厂设置 | 关开机子的<br>关于机子。<br>关于机子。<br>关注<br>大学、<br>大学、<br>大学、<br>大学、<br>大学、<br>大学、<br>大学、<br>大学、<br>大学、<br>大学、 |
|                                           |                                                           |                                                 |                                                                                                    |

两轴高级设置界面

ENT

▲ 喜奶设置 ● 开模完 O 安全门 ● 可锁模 ● 可顶针

单轴高级设置界面

1、单双臂选择

单臂程式:设定标准动作程式为单臂程序。

双臂程式:设定标准动作程式为双臂程序。

2、找原点方向:

设置伺服运行的正反转方向。

3、主下降限:

使 用:使用此功能,在手动和自动状态下,执行主臂下降动作后,在有主臂下降限信号输出 时才认为此动作完成,否则将会报警。

不使用:不使用此功能时,在手动和自动状态下,执行主臂下降动作后,不需要检测主臂下降 限信号,自动状态下根据延时时间再执行下一个动作。

4、主后退限

使 用:使用此功能,在手动和自动状态下,执行主臂后退动作后,在有主臂后退限信号输出 时才认为此动作完成,否则将会报警。

不使用:不使用此功能时,在手动和自动状态下,执行主臂后退动作后,不需要检测主臂后退 限信号。自动状态下根据延时时间再执行下一个动作。

5、副后退限

使 用:使用此功能,在手动和自动状态下,执行副臂后退动作后,在有副臂后退限信号输入 时才认为此动作完成,否则将会报警。

不使用:不使用此功能时,在手动和自动状态下,执行副臂后退动作后,不需要检测副臂后退 限信号。自动状态下根据延时时间再执行下一个动作。

6、模内嵌件:

使 用:程序运行时,会从最后一个横出动作开始执行,用于模内嵌件工艺。

不使用:程序运行时,会从最后一个横入动作开始执行,用于普通工艺。

7、门开警报

关门继续:关上安全门后,解除夹吸报警,机械手继续完成本模的动作。

关门复归:关上安全门后,解除夹吸报警,机械手复归原点,执行下一模动作。

不 使 用:开关安全门,不取消报警。

8、产量模式

开机清零:每次开机时都将已完成产量清零,重新开始计数。

自动清零:每次自动启动时都将已完成产量清零,重新开始计数。

不 清 零: 已完成产量从不清零, 一直累加。

9、气压检测:

断开报警:在进入手动或自动状态下,需检测气压是否有信号输入,无信号时报警。

闭合报警:在进入手动或自动状态下,需检测气压是否有信号输入,有信号时报警。

不 使 用: 在进入手动或自动状态下, 不需要检测气压是否有信号输入。

10、关模检测:

使 用: 自动运行检测注塑机端的关模完成限信号。

不使用:自动运行不检测注塑机端的关模完成限信号。

11、注塑机信号:

不教导:教导程式中不需要加入开模和关模动作,系统默认此两个动作的运行位置。

可教导:使用此功能时,在教导程式中需加入开模和关模动作。

12、外部急停:

使 用:机械手检测注塑机的急停信号,机械手急停输入端口无信号输入时,机械手立即停止 并报警"急停输入"。

不使用:机械手不检测注塑机的急停信号。

13、恢复出厂设置

光标移至此状态时,输入数字键 \*\*\*\* 然后按输入键,即进行了系统重置。

14、横行轴方向:

设置横行伺服运行的正反转方向。

15、上下轴方向:

设置上下伺服运行的正反转方向。

16、开模完找原点:

使 用:找原点之前,必须开模完信号有效。

不使用:找原点之前,不检测开模完信号。

## 2.6.7 程式教导和选择

1、待机页面下,按 **程式** 

键一次,即进入程式选择页面。如图所示:

| (主) 程式选择 | ● 开模宗  | Е О 安全门 ● 可锁 | 模 ● 可顶针 |
|----------|--------|--------------|---------|
| 选择程式:    | 00     | 当前程式:        | 00      |
| 00 主臂下降  | 0.30 S | 06 姿势水平      | 0.30 S  |
| 01 主臂前进  | 0.30 S | 07横 出        | 800.0mm |
| 02真空吸    | 0.30 S | 08 主臂下降      | 0.30 S  |
| 03 主臂后退  | 0.30 S | 09 真 空 放     | 0.30 S  |
| 04 主臂上升  | 0.30 S | 10 主臂上升      | 0.30 S  |
| 05 主臂前进  | 0.30 S | 11 横 入       | 0.0mm   |
|          |        |              |         |
| 停止       |        |              |         |

输入要选择的程式后,按输入键,即可以调出当前程式的动作流程。自动运行即以当前选择的

程式号运行。

2、待机页面下,按

两次,即进入复制程式页面。如下图:

V1.2

| 复制程式 ● 开模完 ● 安全门 ● 可锁模 ● 可顶针    |
|---------------------------------|
| 将程式(0-99): 00<br>复制到(18-99): 18 |
| 当前程式:00                         |
| 停止                              |

3、选取将要复制的程式,在复制到一栏中输入需要更改的程式号,按输入键进入程式编辑画面:可参照标准动作程式(0-17组),读入程式 0-99组,再将程式内容改变后存入 18-99 组内。如图所示:

| ● 7模完           | ● 安全门  | ●可  | 锁模 ● 可顶针 |
|-----------------|--------|-----|----------|
|                 |        |     |          |
| 横行位置: 0000.0mm  | 当前程式:  | 0   | 0        |
| 00 主臂前进 0.30 S  | 主臂 预留  | 冒出1 | 动作记录     |
| 01 主臂下降 300.0mm | 主臂前进   |     |          |
| 02真空吸 0.30 S    | 0.30 S |     |          |
| 03 主臂后退 0.30 S  |        |     |          |
| 04 主臂上升 0.0mm   |        |     |          |
| 05 主臂前进 0.30 S  |        |     |          |
|                 |        |     |          |
| 教导              |        |     |          |

4、操作:进入程序编辑页面后,需要按一次启动键才能进行动作和时间修改。如图所示:

|                        | :● 安全门 ● 可锁模 ● 可顶针 |
|------------------------|--------------------|
| 横行位置: 0000.0mm         | 当前程式: 00           |
| 00 主臂前进 0.30 S         | 主臂 预留出1 动作记录       |
| 01 主臂下降 300.0mm        | 主臂前进               |
| 02 真 空 吸 0.30 S        | 0.30 \$            |
| 03 主臂后退 0.30 S         |                    |
| 04 主臂上升 0.0mm          |                    |
| 05 主臂前进 0.30 S         |                    |
| ▲ 警告47:按启动键开始教导和<br>警告 | <br>程式。            |

左列菜单:光标移至哪一行归,可按动作键修改当前行的动作。

中间列菜单:将光标移至时间行,可修改延时时间。将光标移至动作行,可修改当前动作。(注:修改的动作和时间为左列菜单中光标停留的那一行)可按双臂选择键选择主副臂。也可按预留键切换预留输出 IO 口。

右列菜单:记录已编辑过的动作。在教导步序区内,可按上/下键到每个步序做动作修改,修改 完成后按输入键即可存储当前修改的动作,同时机械手臂执行动作,且跳至下一个步序,让操作者 了解程式动作内容。

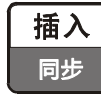

在教导中插入一行无动作指令。

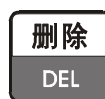

在教导中删除一行动作指令。

#### 2.6.8 时间

待机页面下或自动操作状态下,按 时间 键,即进入时间修改页面。如图所示:

| 强式时间 ● 开模完 O 安全门 ● 可锁模 ● 可顶针                                                                                                    | 强武时间 ● 开模完 O 安全门 ● 可锁模 ● 可顶针                                                                                                    |
|----------------------------------------------------------------------------------------------------|----------------------------------------------------------------------------------------------------|
| 横行位置:0000.0mm         00 主臂下降       0.30 S         01 主臂前进       0.30 S         02 真 空 吸       0.30 S         03 主臂后退       0.30 S         04 主臂上升       0.30 S         05 主臂前进       0.30 S         06 姿势水平       0.30 S         07 横       出       0.30 S         08 主臂下降       0.30 S         09 真 空 放       0.30 S | 〇〇 主臂下降       0.30 S         50%       50%         300.0mm       05 主臂前进         01 主臂前进       10.30 S         03 主臂后退       0.30 S         03 主臂后退       0.30 S         04 主臂上升       0.30 S |

单轴程式时间界面

两轴时间界面

在此页面可按向上、向下光标键移动至要修改的时间位置,输入数值再按输入键,即完成时间 的修改。

注1: 步序动作后的时间为执行动作的延迟时间,延迟时间到则执行当前步序动作。

**注 2**: 如果当前步序动作为开关确认时,动作时间同样计时,若是实际动作时间超过计时,则 计时完成后,需等待动作开关确认后才可继续下一个步序动作。

按 **插入** 键,则出现如上图两轴时间界面,动作序号为01,时间前面带"T"。意思为真空 吸与主臂前进为同时输出动作,无任何延时时间。

## 2.6.9 I/0 监视

| 左任何出去下 坛    | 监视    |  |
|-------------|-------|--|
| 1111円八芯下,19 | MONIT |  |

键,即进入 I/O 监视输入页面。如图所示:

| ● 开模完 O 安全门              | ● 可锁模 ● 可顶针                                                                                                    |
|--------------------------|----------------------------------------------------------------------------------------------------|
| X8 副上升限 ●                | X17 取物点 ●                                                                                                    |
| X9 副后返限 ●<br>X10 副 夹限 O  | X18 直 初 点 O<br>X19 横入极限 O                                                                                                    |
| X11 预留01 O               | X20 横出极限 O                                                                                                    |
| X12 顶留02 O<br>X13 预留03 ● | 坝 进 元 0 中 模 限 ●                                                                                                    |
| X14 气压检测 ●               | 全自动 O                                                                                                    |
| X15 王下极限 O<br>X16 上下原点 O | 小 良 品 ● 关 模 完 ○                                                                                                    |
|                          |                                                                                                    |
|                          | <ul> <li>● 开模完 O 安全门</li> <li>X8 副上升限</li> <li>X9 副后退限</li> <li>●</li> <li>X10 副 夹限 O</li> <li>X11 预留 01 O</li> <li>X12 预留 02 O</li> <li>X13 预留 03 ●</li> <li>X14 气压检测</li> <li>X15 主下极限 O</li> <li>X16 上下原点 O</li> </ul> |

|                                              | <b></b>                 | $\lambda \setminus$             | ● 开                                                       | 摸完 O 安≦                                            | 全门                                      | ● 可锁                     | 〔模 ● 可〕                           | 衍针                  |
|----------------------------------------------|-------------------------|---------------------------------|-----------------------------------------------------------|----------------------------------------------------|-----------------------------------------|--------------------------|-----------------------------------|---------------------|
| 横上<br>X1<br>X2<br>X3<br>X4<br>X5<br>X6<br>X7 | 0000<br>0000<br>主主主真抱水垂 | .0mm<br>.0mm<br>●<br>限限限限限限限限限限 | X8<br>X9<br>X10<br>X11<br>X12<br>X13<br>X14<br>X15<br>X16 | 副副副预预预预气主上后来 B B B B B B B B B B B B B B B B B B B | • • • • • • • • • • • • • • • • • • • • | X17<br>X18<br>X19<br>X20 | 取置横横顶中全不关物物 极极进模自良模。<br>点点限限完限动品完 | • • • • • • • • • • |
| ▲<br>停止                                      |                         |                                 |                                                           |                                                    |                                         |                          |                                   |                     |

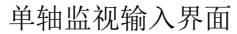

两轴监视输入界面

监视 在监视状态下后,如再按一次 MONIT

键,则进入监视输出画面,如图所示:

| 🔲 监视输出                                                                                                    | ● 开模完 O 安全门                                                                                                    | ● 可锁模 ● 可顶针                                                                                                    | ■ 监视输出 ● 开模完 〇 安全门 ● 可锁模 ● 可顶针                                                                                                    |
|----------------------------------------------------------------------------------------------------|----------------------------------------------------------------------------------------------------|----------------------------------------------------------------------------------------------------|----------------------------------------------------------------------------------------------------|
| 横行位置<br>0000.0mm<br>Y1 主下降阀 ○<br>Y2 主前进阀 ●<br>Y3 主 突阀 ○<br>Y4 真 空阀 ○<br>Y5 抱 具 阀 ○<br>Y6 水 平 阀 ◎<br>Y7 垂 直 阀 ○ | Y8       副下降阀       ○         Y9       副前进阀       ●         Y10       副 夹阀       ○         Y11       自动输出       ○         Y12       停止输出       ○         Y13       报警灯       ○         Y14       警报输出       ○         Y15       预留01       ○         Y16       预留02       ○ | <ul> <li>Y17 预 留 03 ●</li> <li>Y18 剪 刀 刀 阀 〇</li> <li>Y19 加 刀 茂 横 ●</li> <li>可 可 开 模 ●</li> <li>模 区 安 全</li> <li>可 顶 针 ●</li> <li>预 留 输出 ○</li> </ul> | 横行 0000.0mm Y8 副下降阀 O Y17 预 留 03<br>上下 0000.0mm Y9 副前进阀 ● Y18 剪 刀 阀 O<br>Y1 主下降阀 O Y10 副 夹 阀 O Y19 加 工 阀 O<br>Y2 主前进阀 ● Y11 自动输出 O Y20 输 送 带 O<br>Y3 主 夹 阀 O Y12 停止输出 O 可 锁 模<br>Y4 真 空 阀 O Y13 减 速 阀 O 可 开 模<br>Y5 抱 具 阀 O Y14 警报输出 O 模区安全<br>Y6 水 平 阀 ● Y15 预 留 01 O 可 顶 针<br>Y7 垂 直 阀 O Y16 预 留 02 O 预留输出 O |
| 2                                                                                                    |                                                                                                    |                                                                                                    |                                                                                                    |
| 停止                                                                                                    |                                                                                                    |                                                                                                    | 停止                                                                                                    |
|                                                                                                    |                                                                                                    |                                                                                                    |                                                                                                    |

单轴监视输出界面

信息

IFOR

两轴监视输出界面

## 2.6.10 报警记录及系统信息

1、在任何状态下,按

键,即进入报警记录画面,画面如下:

| R  | 报警记录 ●开模完 ○安全门 ● 可锁模 ● 可顶针 |
|----|----------------------------|
| 序号 | 故障                         |
| 01 | 故障【20】 主臂夹动作输出,无主臂夹限信号输入   |
| 02 | 故障【08】 无开模完信号,手臂不能下降       |
| 03 | 故障【01】 急停信号OFF,发生紧急停止事件    |
|    |                            |
|    |                            |
|    |                            |
|    |                            |

此页面为记录最近的7条报警记录,方便用户检查机器。

• 0 0 0 • • • 0

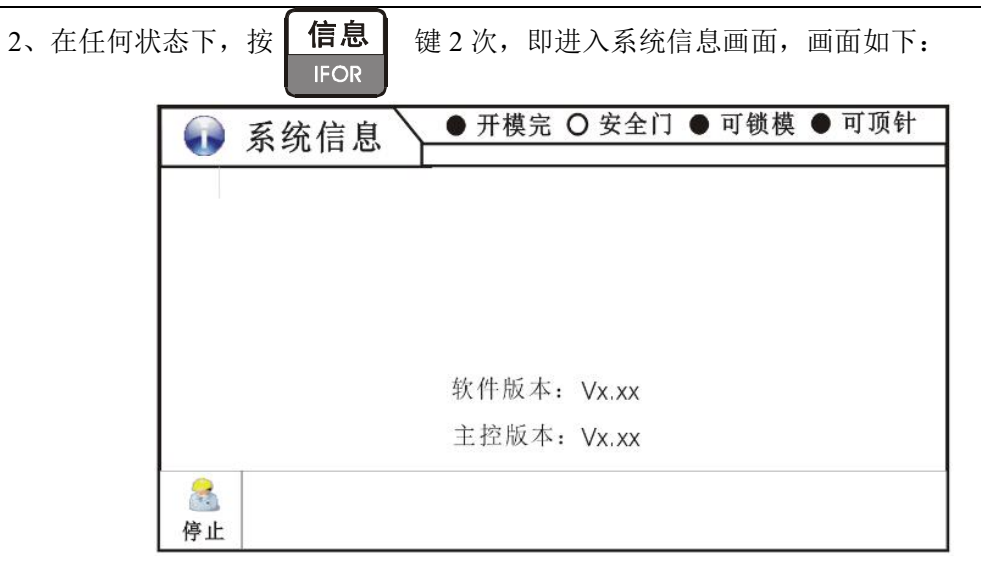

## 2.6.11 USB 功能

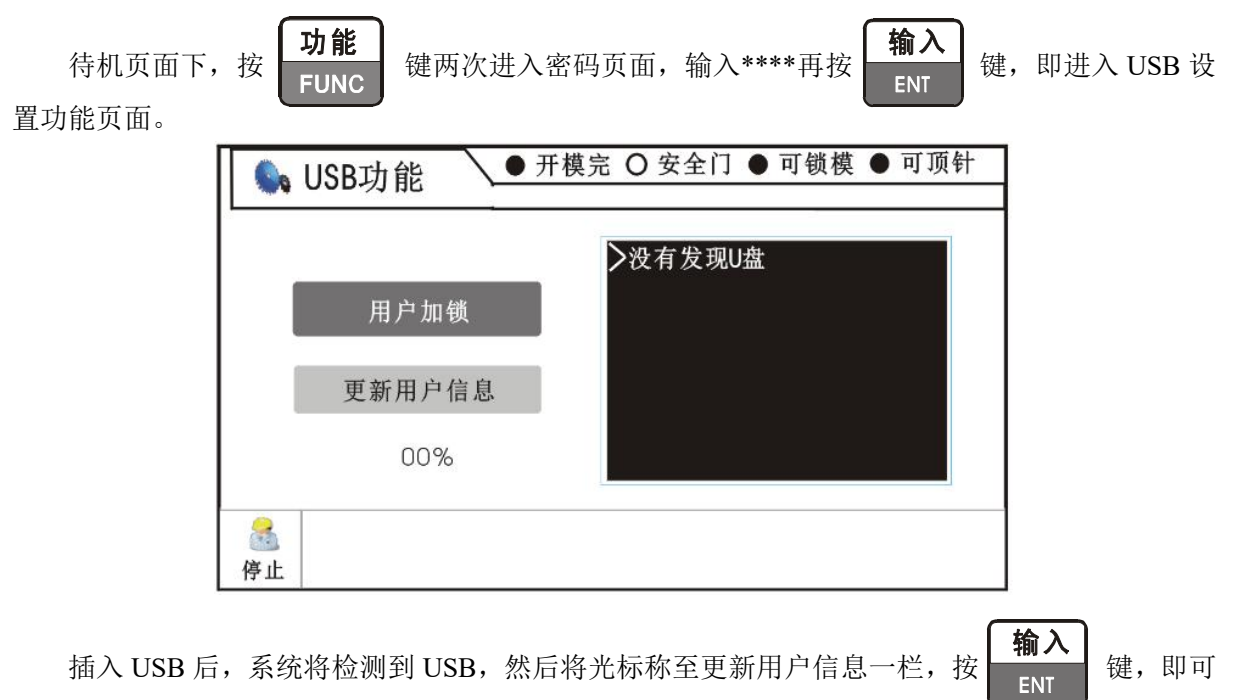

更新用户信息,然后返回主画面。

## 3 标准动作程式

## 3.1 单轴标准动作程式

程式 00:

 00 主臂下降 → 01 主臂前进 → 02 真 空 吸 → 03 主臂后退 → 04 主臂上升

 → 05 主臂前进 → 06 姿势水平 → 07 横
 出 → 08 主臂下降 → 09 真 空 放

 → 10 主臂上升 → 11 横
 入 → 12 姿势垂直 → 13 主臂后退

#### 程式 01:

 00 主臂前进 → 01 主臂下降 → 02 主臂后退 → 03 真 空 吸 → 04 主臂前进

 → 05 主臂上升 → 06 姿势水平 → 07 横 出 → 08 主臂下降 → 09 真 空 放

 → 10 主臂上升 → 11 横 入 → 12 姿势垂直

#### 程式 02:

 00 主臂前进 → 01 主臂下降 → 02 真 空 吸 → 03 主臂后退 → 04 主臂上升

 → 05 主臂前进 → 06 姿势水平 → 07 横 出 → 08 主臂下降 → 09 真 空 放

 → 10 主臂上升 → 11 横 入 → 12 姿势垂直

#### 程式 03:

 00 主臂下降
 →
 01 真 空 吸 →
 02 主臂前进 →
 03 主臂上升 →
 04 姿势水平

 →
 05 横
 出 →
 06 主臂下降 →
 07 真 空 放 →
 08 主臂上升 →
 09 横
 入

 →
 10 姿势垂直 →
 11 主臂后退

#### 程式 04:

00 副臂前进 → 01 副臂下降 → 02 副臂后退 → 03 副 臂 夹 → 04 副臂前进 → 05 副臂上升 → 06 横 出 → 07 副 臂 放 → 08 横 入

#### 程式 05:

|               | 00 | 副臂下降 긑> | 01 副 | 臂前进 긑> | 02 副 | 臂 夹 ➡> | 03 | 副臂后退 | $\Longrightarrow$ | 04 | 副臂上升 |
|---------------|----|---------|------|--------|------|--------|----|------|-------------------|----|------|
| $\Rightarrow$ | 05 | 副臂前进 异  | 06 横 | ₺ 🕁    | 07 副 | 臂 放 ➡> | 08 | 横 入口 | $\Rightarrow$     | 09 | 副臂后退 |

#### 程式 06:

00 副臂下降 → 01 副 臂 夹 → 02 副臂前进 → 03 副臂上升 → 04 横 出 → 05 副 臂 放 → 06 横 入 → 07 副臂后退

#### 程式 07:

00 副臂前进 → 01 副臂下降 → 02 副 臂 夹 → 03 副臂后退 → 04 副臂上升 → 05 副臂前进 → 06 横 出 → 07 副 臂 放 → 08 横 入

#### 程式 08:

00 副臂前进 ➡> 01 副臂下降 ➡> 02 副臂后退 ➡> 03 副 臂 夹 ➡> 04 副臂前进 ➡> 05 副 臂 放 ➡> 06 副臂上升

SIMPK01/02 单双轴机械手控制系统操作手册

程式 09:

00 副臂下降 → 01 副臂前进 → 02 副 臂 夹 → 03 副臂后退 → 04 副 臂 放 → 05 副臂上升

程式 10:

00 副臂前进 → 01 副臂下降 → 02 副 臂 夹 → 03 副臂后退 → 04 副 臂 放 → 05 副臂上升

#### 程式 11:

00 副臂下降 → 01 副 臂 夹 → 02 副臂前进 → 03 副 臂 放 → 04 副臂上升 → 05 副臂后退

#### 程式 12:

 00 双臂下降
 → 01 双臂前进
 → 02 真 空 吸
 → 03 副 臂 夹
 → 04 双臂后退

 → 05 双臂上升
 → 06 双臂前进
 → 07 姿势水平
 → 08 横
 出
 → 09 副 臂 放

 → 10 横
 出
 → 11 主臂下降
 → 12 真 空 放
 → 13 主臂上升
 → 14 横
 →

 → 15 姿势垂直
 → 16 双臂后退

#### 程式 13:

00 双臂前进 ➡ 01 双臂下降 ➡ 02 真 空 吸 ➡ 03 副 臂 夹 ➡ 04 双臂后退 ➡ 05 双臂上升 ➡ 06 双臂前进 ➡ 07 姿势水平 ➡ 08 横 出 ➡ 09 副 臂 放 ➡ 10 横 出 ➡ 11 主臂下降 ➡ 12 真 空 放 ➡ 13 主臂上升 ➡ 14 横 入 ➡ 15 姿势垂直

#### 程式 14:

 00 主臂下降 → 01 主臂前进 → 02 主 臂 夹 → 03 主臂后退 → 04 主臂上升

 → 05 主臂前进 → 06 姿势水平 → 07 横
 出 → 08 主臂下降 → 09 主 臂 放

 → 10 主臂上行 → 11 横
 入 → 12 姿势垂直 → 13 主臂后退

#### 程式 15:

 00 主臂下降
 → 01 主臂前进
 → 02 主 臂 夹
 → 03 真 空 吸
 → 04 主臂后退

 → 05 主臂上升
 → 06 主臂前进
 → 07 姿势水平
 → 08 横
 出
 → 09 主臂下降

 → 10 主 臂 放
 → 11 真 空 放
 → 12 主臂上升
 → 13 横
 入
 → 14 姿势垂直

 → 15 主臂后退

#### 程式 16:

 00 双臂下降
 ○1 双臂前进
 ○2 主 臂 夹
 ○3 副 臂 夹
 ○4 双臂后退

 ○ 05 双臂上升
 ○ 06 双臂前进
 ○ 07 姿势水平
 ○ 08 横
 出
 ○ 09 副 臂 放

 ○ 10 横
 出
 ○ 11 主臂下降
 ○ 12 主 臂 放
 ○ 13 主臂上升
 ○ 14 横
 入

 ○ 15 姿势垂直
 ○ 16 双臂后退

#### 程式 17:

 00 双臂下降
 → 01 双臂前进
 → 02 主 臂 夹
 → 03 真 空 吸
 → 04 副 臂 夹

 → 05 双臂后退
 → 06 双臂上升
 → 07 双臂前进
 → 08 姿势水平
 → 09 横
 出

 → 10 副 臂 放
 → 11 横
 出
 → 12 主臂下降
 → 13 主 臂 放
 → 14 真 空 放

 → 15 主臂上升
 → 16 横
 入
 → 17 姿势垂直
 → 18 双臂后退

#### 3.2 两轴标准动作程式

程式 0: 主臂 L 型吸公模:

 00 主臂下行 ⇒ 01 主臂前进 ⇒ 02 真 空 吸 ⇒ 03 主臂后退 ⇒ 04 主臂上行

 ⇒ 05 主臂前进 ⇒ 06 姿势水平 ⇒ 07 横
 出 ⇒ 08 主臂下行 ⇒ 09 真 空 放

 ⇒ 10 主臂上行 ⇒ 11 横
 入 ⇒ 12 姿势垂直 ⇒ 13 主臂后退

程式 1: 主臂 L 型吸母模:

 00 主臂前进 → 01 主臂下行 → 02 主臂后退 → 03 真 空 吸 → 04 主臂前进

 → 05 主臂上行 → 06 姿势水平 → 07 横 出 → 08 主臂下行 → 09 真 空 放

 → 10 主臂上行 → 11 横 入 → 12 姿势垂直

#### 程式 2: 主臂 U 型吸公模:

 00 主臂前进 → 01 主臂下行 → 02 真 空 吸 → 03 主臂后退 → 04 主臂上行

 → 05 主臂前进 → 06 姿势水平 → 07 横
 出 → 08 主臂下行 → 09 真 空 放

 → 10 主臂上行 → 11 横
 入 → 12 姿势垂直

程式 3: 主臂 U 型吸母模:

 00 主臂下行 ➡> 01 真 空 吸 ➡> 02 主臂前进 ➡> 03 主臂上行 ➡> 04 姿势水平

 →> 05 横
 出 ➡> 06 主臂下行 ➡> 07 真 空 放 ➡> 08 主臂上行 ➡> 09 横

 →> 10 姿势垂直 ➡> 11 主臂后退

#### 程式 4: 副臂 L 型夹母模:

00 副臂前进 → 01 副臂下降 → 02 副臂后退 → 03 副 臂 夹 → 04 副臂前进 → 05 副臂上升 → 06 横 出 → 07 副 臂 放 → 08 横 入

#### 程式 5: 副臂 L 型夹公模:

00 副臂下降 → 01 副臂前进 → 02 副 臂 夹 → 03 副臂后退 → 04 副臂上升 → 05 副臂前进 → 06 横 出 → 07 副 臂 放 → 08 横 入 → 09 副臂后退

程式 6: 副臂 U 型夹母模:

00 副臂下降 → 01 副 臂 夹 → 02 副臂前进 → 03 副臂上升 → 04 横 出 → 05 副 臂 放 → 06 横 入 → 07 副臂后退

程式 7: 副臂 U 型夹公模:

00 副臂前进 → 01 副臂下降 → 02 副 臂 夹 → 03 副臂后退 → 04 副臂上升 → 05 副臂前进 → 06 横 出 → 07 副 臂 放 → 08 横 入

程式 8: 副臂 L 型夹母模内置料:

00 副臂前进 → 01 副臂下降 → 02 副臂后退 → 03 副 臂 夹 → 04 副臂前进 → 05 副 臂 放 → 06 副臂上升 → 07 副臂后退

程式 9: 副臂 L 型夹公模内置料:

00 副臂下降 → 01 副臂前进 → 02 副 臂 夹 → 03 副臂后退 → 04 副 臂 放 → 05 副臂上升

SIMPK01/02 单双轴机械手控制系统操作手册

程式 10: 副臂 U 型夹公模内置料:

00 副臂前进 → 01 副臂下降 → 02 副 臂 夹 → 03 副臂后退 → 04 副 臂 放 → 05 副臂上升

程式 11: 副臂 U 型夹母模内置料:

00 副臂下降 → 01 副 臂 夹 → 02 副臂前进 → 03 副 臂 放 → 04 副臂上升 → 05 副臂后退

程式 12: 双臂 L 型夹吸:

 00 双臂下行
 → 01 双臂前进
 → 02 真 空 吸
 → 03 副 臂 夹
 → 04 双臂后退

 → 05 双臂上行
 → 06 双臂前进
 → 07 姿势水平
 → 08 横
 出
 → 09 副 臂 放

 → 10 横
 出
 → 11 主臂下行
 → 12 真 空 放
 → 13 主臂上行
 → 14 横
 入

 → 15 姿势垂直
 → 16 双臂后退

程式 13: 双臂 U 型夹吸:

 00 双臂前进
 → 01 双臂下行
 → 02 真 空 吸
 → 03 副 臂 夹
 → 04 双臂后退

 → 05 双臂上行
 → 06 双臂前进
 → 07 姿势水平
 → 08 横
 出
 → 09 副 臂 放

 → 10 横
 出
 → 11 主臂下行
 → 12 真 空 放
 → 13 主臂上行
 → 14 横
 入

 → 15 姿势垂直
 →
 →
 →
 →
 →
 →
 →
 →
 →
 →
 →
 →
 →
 →
 →
 →
 →
 →
 →
 →
 →
 →
 →
 →
 →
 →
 →
 →
 →
 →
 →
 →
 →
 →
 →
 →
 →
 →
 →
 →
 →
 →
 →
 →
 →
 →
 →
 →
 →
 →
 →
 →
 →
 →
 →
 →
 →
 →
 →
 →
 →
 →
 →
 →
 →
 →
 →
 →
 →
 →
 →
 →
 →
 →
 →
 →
 →
 →
 →
 →
 →
 →
 →
 →
 →
 →
 →
 →
 →
 <td

程式 14: 主臂 L 型夹公模:

 00 主臂下行 → 01 主臂前进 → 02 主 臂 夹 → 03 主臂后退 → 04 主臂上行

 → 05 主臂前进 → 06 姿势水平 → 07 横 出 → 08 主臂下行 → 09 主 臂 放

 → 10 主臂上行 → 11 横 入 → 12 姿势垂直 → 13 主臂后退

程式 15: 主臂 L 型夹吸公模:

 00 主臂下行 ➡> 01 主臂前进 ➡> 02 主 臂 夹 ➡> 03 真 空 吸 ➡> 04 主臂后退

 ➡> 05 主臂上行 ➡> 06 主臂前进 ➡> 07 姿势水平 ➡> 08 横
 出 ➡> 09 主臂下行

 ➡> 10 主 臂 放 ➡> 11 真 空 放 ➡> 12 主臂上行 ➡> 13 横
 入 ➡> 14 姿势垂直

 ➡> 15 主臂后退

程式 16: 双臂 L 型双夹:

 00 双臂下行 → 01 双臂前进 → 02 主 臂 夹 → 03 副 臂 夹 → 04 双臂后退

 → 05 双臂上行 → 06 双臂前进 → 07 姿势水平 → 08 横 出 → 09 副 臂 放

 → 10 横 出 → 11 主臂下行 → 12 主 臂 放 → 13 主臂上行 → 14 横 入

 → 15 姿势垂直 → 16 双臂后退

程式 17: 双臂 L 型双夹吸:

 00 双臂下行 → 01 双臂前进 → 02 主 臂 夹 → 03 真 空 吸 → 04 副 臂 夹

 → 05 双臂后退 → 06 双臂上行 → 07 双臂前进 → 08 姿势水平 → 09 横 出

 → 10 副 臂 放 → 11 横 出 → 12 主臂下行 → 13 主 臂 放 → 14 真 空 放

 → 15 主臂上行 → 16 横 入 → 17 姿势垂直 → 18 双臂后退

# 4 故障报警以及处理

| 错误编号                                  | 错误内容                                            | 解决方法                            |  |  |  |  |
|---------------------------------------|-------------------------------------------------|---------------------------------|--|--|--|--|
|                                       | 各店住日 opp 424                                    | 1. 查看急停开关是否已按下。                 |  |  |  |  |
| 故障[01]                                | 急停信亏 OFF,反生<br>呕免症止重研                           | 2. 检查急停信号连接线。                   |  |  |  |  |
|                                       | 系芯厅工ず门                                          | 3. 旋开急停开关后按停止键解除报警。             |  |  |  |  |
| 故障[02]                                | 备用                                              | 1. 按停止键解除故障。                    |  |  |  |  |
|                                       | <b>楼</b> /~/一一一一一一一一一一一一一一一一一一一一一一一一一一一一一一一一一一一 | 1. 检查横行伺服报警输入信号是否正常。            |  |  |  |  |
| 00月[03]                               | (與1) 何加加了K 言                                    | 2. 检查横行伺服是否报警,重上电解除故障。          |  |  |  |  |
|                                       | <b>提</b> /字阳 提 敬 ( 肖 柚 )                        | 1. 检查 X19 横入极限信号是否正常。           |  |  |  |  |
|                                       | (現1) RTK 言 (早祖)                                 | 2. 检查 X20 横出极限信号是否正常。           |  |  |  |  |
| 故障[04]                                | <b>構 λ 枢阳 圯 敬</b>                               | 1. 检查 X19 横入极限信号是否正常。           |  |  |  |  |
|                                       | (两轴)                                            | 2. 检查机台是否已横入至极限位置,同时检查感应开       |  |  |  |  |
|                                       | < r/л н /                                       | 关。                              |  |  |  |  |
|                                       | 主上升限丢失(单轴)                                      | 1. 检查 X1 主上升限信号是否正常。            |  |  |  |  |
| 故障[05]                                |                                                 | 2. 检查 Y1 主下降阀输出是否正常。            |  |  |  |  |
|                                       | 上下原点信号丢失                                        | 1. 检查 X16 上下原点。                 |  |  |  |  |
|                                       | (两轴)                                            | 2. 检查上安全位置设置是否正确。               |  |  |  |  |
|                                       | 主下降限丢失 (单                                       | 1. 检查 X15 主下降限信号是否正常。           |  |  |  |  |
| ₩№[06]                                | 轴)                                              | 2. 检查 Y1 主下降阀输出是否正常。            |  |  |  |  |
| 以ℙ牟[00]                               | 上下原点信号故障                                        | 1. 检查 X16 上下原点。                 |  |  |  |  |
|                                       | (两轴)                                            | 2. 检查上安全位置设置是否正确。               |  |  |  |  |
| →<br>歩 『 音 「07 ]                      | 可上升阻毛生                                          | 1. 检查 X8 副上升限信号是否正常。            |  |  |  |  |
| □ □ □ □ □ □ □ □ □ □ □ □ □ □ □ □ □ □ □ | 副工川枢云大                                          | 2. 检查 Y8 副下降阀输出是否正常。            |  |  |  |  |
| ₩№[08]                                | 司下陈阳毛生                                          | 1. 检查 X8 副上升限信号是否正常。            |  |  |  |  |
|                                       | 町下阵限云八                                          | 2. 检查 Y8 副下降阀输出是否正常。            |  |  |  |  |
| ₩陰[00]                                | 姿势水平与垂直信号                                       | 1. 检查 Y6 水平阀输出是否正常。             |  |  |  |  |
| □□□□□□□□□□□□□□□□□□□□□□□□□□□□□□□□□□□□□ | 同时出现                                            | 2. 检查 Y7 垂直阀输出是否正常。             |  |  |  |  |
| + 旅客[10]                              | 水亚阳光生                                           | 1. 检查 X6 水平限信号是否正常。             |  |  |  |  |
| □ □ □ □ □ □ □ □ □ □ □ □ □ □ □ □ □ □ □ | 小工政祖人                                           | 2. 检查 Y6 水平阀, Y7 垂直阀输出是否正常。     |  |  |  |  |
| -                                     | <b>五</b> 百阻 沿 上                                 | 1. 检查 X7 垂直限信号是否正常。             |  |  |  |  |
| □ □ □ □ □ □ □ □ □ □ □ □ □ □ □ □ □ □ □ | <b>亚旦</b> 限 伯 八                                 | 2. 检查 Y6 水平阀, Y7 垂直阀输出是否正常。     |  |  |  |  |
| +振陸[19]                               | 十寸阳光止                                           | 1. 检查主夹是否夹到产品,主夹检测设置是否正确。       |  |  |  |  |
| □ 01212                               | 土犬സ有大                                           | 2. 检查 X3 主夹限信号, Y3 主夹阀输出是否正常。   |  |  |  |  |
| ₩陸[10]                                | 古穴四阳光土                                          | 1. 检查真空吸是否吸到产品,真空检测设置是否正确。      |  |  |  |  |
| □ [10]                                | □ 兵工"双限们ズ                                       | 2. 检查 X4 真空吸限信号, Y4 真空吸阀输出是否正常。 |  |  |  |  |
| +# 陸 [14]                             | 可立阻滞生                                           | 1. 检查副夹是否夹到产品,副夹检测设置是否正确。       |  |  |  |  |
| □ □ □ □ □ □ □ □ □ □ □ □ □ □ □ □ □ □ □ | 副犬സ们大                                           | 2. 检查 X10 副夹限信号, Y10 副夹阀输出是否正常。 |  |  |  |  |
| ┼┟╓┷「1┍ᄀ                              | 十戶泪阴巡开                                          | 1. 检查 X2 主后退限信号是否正常。            |  |  |  |  |
| <b></b> 取障[15]                        | 土后退限消失                                          | 2. 检查 Y2 主前进阀输出是否正常。            |  |  |  |  |

| 错误编号            | 错误内容                                                                                                    | 解决方法                          |  |  |
|-----------------|----------------------------------------------------------------------------------------------------|-------------------------------|--|--|
| <b>-</b> 按陸[16] | 可任归阻逃生                                                                                                    | 1. 检查 X9 副后退限信号是否正常。          |  |  |
| [ 〕 〕 〕 〕       | 副口返帐佣大                                                                                                    | 2. 检查 Y9 副前进阀输出是否正常。          |  |  |
| +47座「17]        | <b>与</b> 口 阳 圯 敬                                                                                                    | 1. 检查气压是否正常。                  |  |  |
| 以焊[1/]          | 气压限报言                                                                                                    | 2. 检查 X14 气压检测信号是否正常。         |  |  |
|                 | <b>劫目阻</b> 信 早                                                                                                    | 1. 检查 X5 抱具限信号是否正常。           |  |  |
| □以悼[10]         | 地共脉信与伯大                                                                                                    | 2. 检查 Y5 抱具阀输出是否正常。           |  |  |
|                 | 手臂在模内开模完信                                                                                                    | 1. 检查开模完信号是否正常。               |  |  |
|                 | 号消失 (单轴)                                                                                                    | 2. 检查 X17 取物点信号是否正常。          |  |  |
| □又 早[13]        | 上下原点或副上限                                                                                                    | 1. 请检查 X16 上下原点 X8 副上限。       |  |  |
|                 | 断,无开模完(两轴)                                                                                                    | 2. 检查手臂下降时开模完信号是否消失。          |  |  |
|                 | 手臂在模内中板模信                                                                                                    | 1. 检查中板模信号是否正常。               |  |  |
| □又四[20]         | 号消失                                                                                                    | 2. 检查 X17 取物点信号是否正常。          |  |  |
| 坊碚[91]          | 计划成显粉已完成                                                                                                    | 1. 按停止键退出。                    |  |  |
| 以平[21]          |                                                                                                    | 2. 清除产量后重新启动自动运行。             |  |  |
| 故障[22]          | 主板异常断电重启                                                                                                    | 1. 按停止键解除故障或重启系统。             |  |  |
|                 | 手辟下败不完合                                                                                                    | 1. 检查 X17 取物点信号是否正常。          |  |  |
|                 | 丁頁下阵小女主                                                                                                    | 2. 检查 X18 置物点信号是否正常。          |  |  |
|                 | 姿势水平状态,模内                                                                                                    | 1. 检查下降姿势设置是否正确。              |  |  |
| 以平[24]          | 下降不安全                                                                                                    | 2. 检查 X17 取物点信号是否正常。          |  |  |
|                 | 姿势垂直状态,模内                                                                                                    | 1. 检查下降姿势设置是否正确。              |  |  |
| 以平[23]          | 下降不安全                                                                                                    | 2. 检查 X17 取物点信号是否正常。          |  |  |
| 坊碚[96]          | 模内下降,无开模完                                                                                                    | 1. 检查开模完信号是否正常。               |  |  |
| 以降[20]          | 信号                                                                                                    | 2. 检查 X17 取物点信号是否正常。          |  |  |
| 故陪[97]          | 模内下降,无中板模                                                                                                    | 1. 检查中板模信号是否正常。               |  |  |
| 以平[21]          | 信号                                                                                                    | 2. 检查 X17 取物点信号是否正常。          |  |  |
| 故喑[28]          | <b>盗执</b> 动作不安全                                                                                                    | 1. 检查 X17 取物点, X18 置物点信号是否正常。 |  |  |
|                 | <u><u></u><u></u><u></u><u></u><u></u><u></u><u></u><u></u><u></u><u></u><u></u><u></u><u></u><u></u><u></u><u></u><u></u><u></u><u></u></u> | 2. 在模内姿势动作设置模内侧姿为使用。          |  |  |
| 故陪[99]          | 横行盗执不安全                                                                                                    | 1. 检查横行姿势设置是否正确。              |  |  |
|                 |                                                                                                    | 2. 按停止键解除故障。                  |  |  |
| 故暗[30]          | 横行区域不安全                                                                                                    | 1. 检查模内安全区设置是否正确。             |  |  |
|                 |                                                                                                    | 2. 按停止键解除故障。                  |  |  |
| <br>  故障[31]    | <br>                                                                                                    | 1. 检查 X16 上下原点信号是否正常。         |  |  |
|                 |                                                                                                    | 2. 检查上下伺服是否固障没有运行。            |  |  |
| <br>  故障[32]    | <br>                                                                                                    | 1. 检查 X16 上下原点信号是否正常。         |  |  |
|                 |                                                                                                    | 2. 检查上下伺服是否固障没有运行。            |  |  |
| 故曈[33]          | 副臂上升招时                                                                                                    | 1. 检查 X8 副上升限信号是否正常。          |  |  |
| HATT [00]       |                                                                                                    | 2. 检查 Y8 副下降阀输出是否正常。          |  |  |

| 错误编号                                  | 错误内容                | 解决方法                            |  |  |  |  |
|---------------------------------------|---------------------|---------------------------------|--|--|--|--|
|                                       |                     | 1. 检查 X8 副上升限信号是否正常。            |  |  |  |  |
| □ □ □ □ □ □ □ □ □ □ □ □ □ □ □ □ □ □ □ |                     | 2. 检查 Y8 副下降阀输出是否正常。            |  |  |  |  |
|                                       | 次抽 조 국 권교           | 1. 检查 X6 水平限, X7 垂直限信号是否正常。     |  |  |  |  |
| 故障[35]                                | -                   | 2. 检查 Y6 水平阀, Y7 垂直阀输出是否正常。     |  |  |  |  |
| +terret [0c]                          | ᄽᇶᆋᅶᇴᆊ              | 1. 检查 X6 水平限, X7 垂直限信号是否正常。     |  |  |  |  |
| 战障[36]                                | 安勞水半超时              | 2. 检查 Y6 水平阀, Y7 垂直阀输出是否正常。     |  |  |  |  |
| +472 [07]                             | <u> </u>            | 1. 检查主夹是否放掉产品,主夹检测设置是否正确。       |  |  |  |  |
| 议噑[31]                                | 土光成超时               | 2. 检查 X3 主夹限信号, Y3 主夹阀输出是否正常。   |  |  |  |  |
| +47卒[20]                              | 司去社和叶               | 1. 检查副夹是否放掉产品,副夹检测设置是否正确。       |  |  |  |  |
| 战№[38]                                | 副光成超时               | 2. 检查 X10 副夹限信号, Y10 副夹阀输出是否正常。 |  |  |  |  |
|                                       | 古穴计切叶               | 1. 检查真空放是否放掉产品,真空检测设置是否正确。      |  |  |  |  |
| 砹隍[99]                                | 具工瓜妲旳               | 2. 检查 X4 真空吸限信号, Y4 真空吸阀输出是否正常。 |  |  |  |  |
| +47座[40]                              | 十辟岩井切叶              | 1. 检查 X2 主后退限信号是否正常。            |  |  |  |  |
| 吖咿[40]                                | 土肖刖ፓ砲凹              | 2. 检查 Y2 主前进阀输出是否正常。            |  |  |  |  |
|                                       | 十辟戶泪却叶              | 1. 检查 X2 主后退限信号是否正常。            |  |  |  |  |
| 吖咿[41]                                | 土肖加坚起的              | 2. 检查 Y2 主前进阀输出是否正常。            |  |  |  |  |
| +47座[49]                              | 可辟戶汨却叶              | 1. 检查 X9 副后退限信号是否正常。            |  |  |  |  |
| 以№[42]                                | 即肖归返起的              | 2. 检查 Y9 副前进阀输出是否正常。            |  |  |  |  |
| <b>劫</b> []音[12]                      | <b>拘</b> 招时         | 1. 检查 X5 抱具退限信号是否正常。            |  |  |  |  |
|                                       | 1000000             | 2. 检查 Y5 抱具阀输出是否正常。             |  |  |  |  |
| <b>劫</b> 陪[44]                        | 白勃再期招时              | 1. 检查周期时间设置是否正确。                |  |  |  |  |
| □                                     |                     | 2. 检查注塑机自动运行是否正常。               |  |  |  |  |
| <b></b>                               | 士亚故 右士亚阻            | 1. 检查主夹是否放掉产品,主夹检测设置是否正确。       |  |  |  |  |
|                                       |                     | 2. 检查 X3 主夹限信号, Y3 主夹阀输出是否正常。   |  |  |  |  |
| <b></b>                               | 直容吸访 右吸阻            | 1. 检查真空放是否放掉产品,真空检测设置是否正确。      |  |  |  |  |
| 以[早[40]                               | 兵工                  | 2. 检查 X4 真空吸限信号, Y4 真空吸阀输出是否正常。 |  |  |  |  |
| <b>劫</b> []音[17]                      | 司 本 故 右 司 本 阻       | 1. 检查副夹是否放掉产品,副夹检测设置是否正确。       |  |  |  |  |
| 以中上王                                  | 的八, 有的八座            | 2. 检查 X10 副夹限信号, Y10 副夹阀输出是否正常。 |  |  |  |  |
| <b></b>                               |                     | 1. 检查 X11 预留入 1 信号是否正常。         |  |  |  |  |
|                                       | 1次田 111/11 /0011    | 2. 检查预留 I1 时间设置是否正确。            |  |  |  |  |
| <b>劫</b> 陪[40]                        |                     | 1. 检查 X12 预留入 2 信号是否正常。         |  |  |  |  |
| □又四[43]                               | 顶田                  | 2. 检查预留 I2 时间设置是否正确。            |  |  |  |  |
| 故障[50]                                |                     | 1. 检查 X13 预留入 3 信号是否正常。         |  |  |  |  |
|                                       | 3次田 1111/ く 5 700円1 | 2. 检查预留 I3 时间设置是否正确。            |  |  |  |  |
| 故障[51]                                | 软件内部保护,请重<br>启系统    | 1. 按停止键退出。                      |  |  |  |  |
| 故障[52]                                | 动作参数不正确             | 1. 按停止键退出。                      |  |  |  |  |

| 错误编号                                    | 错误内容                       | 解决方法                                  |
|-----------------------------------------|----------------------------|---------------------------------------|
|                                         | रस् <i>दिम</i> ् । +मन्द्र | 1. 检查 Y15 预留出 1, X11 预留入 1 信号是否正常。    |
| □                                       | 预留1超时                      | 2. 检查预留 I1 时间设置是否正确。                  |
|                                         | ZEFU o turk                | 1. 检查 Y16 预留出 2, X12 预留入 2 信号是否正常。    |
| □                                       | 预留2超时                      | 2. 检查预留 I2 时间设置是否正确。                  |
|                                         | रस्य ० म्यम्भ              | 1. 检查 Y17 预留出 3, X13 预留入 3 信号是否正常。    |
| ₩ 1000000000000000000000000000000000000 | 扒留 3 超时                    | 2. 检查预留 I3 时间设置是否正确。                  |
| 故障[56]                                  | 预留1限位信号异常                  | 1. 检查 Y15 预留出 1, X11 预留入 1 信号是否正常。    |
| 故障[57]                                  | 预留2限位信号异常                  | 1. 检查 Y16 预留出 2, X12 预留入 2 信号是否正常。    |
| 故障[58]                                  | 预留3限位信号异常                  | 1. 检查 Y17 预留出 3, X13 预留入 3 信号是否正常。    |
|                                         | 上工白印扫描                     | 1. 检查上下伺服报警输入信号是否正常。                  |
| □ 00 [29]                               | 上下何版报答                     | 2. 检查上下伺服是否报警,重上电解除故障。                |
|                                         | +共11+17.17日+17.76          | 1. 检查 X20 横出极限信号是否正常。                 |
| [ 00] □ 00]                             | 伸出极限报答                     | 2. 检查机台是否已横出至极限位置,同时检查感应开关。           |
|                                         | レイレーオロ 7日 - 1月 - 4月 - 4万   | 1. 检查 X1 上升极限信号是否正常。                  |
| [ 01] 01]                               | 上亣伮限报誉                     | 2. 检查机台是否已上升至极限位置,同时检查感应开关。           |
|                                         | 下降极限报警                     | 1. 检查 X15 下降极限信号是否正常。                 |
| 02] □                                   |                            | 2. 检查机台是否已下降至极限位置,同时检查感应开关。           |
| +4『卒「69]                                | <b>主</b> 本 0 阳 迷 生         | 1. 检查主夹是否夹到产品,主夹检测设置是否正确。             |
| 敌障[63]                                  | 主天 2 限 捐 大                 | 2. 检查 X13 主夹 2 限信号, Y17 主夹 2 阀输出是否正常。 |
| +加密[64]                                 | <b>十</b> 五 0 故 初 时         | 1. 检查主夹2是否放掉产品,主夹2检测设置是否正确。           |
| 04」                                     | 土火 2 风起时                   | 2. 检查 X13 主夹限信号, Y17 主夹阀输出是否正常。       |
|                                         | <b>直空</b> 9 故 右 直 空 9      | 1. 检查真空2放是否放掉产品,真空2检测设置是否正            |
| 故障[65]                                  | 具工2加,有具工2<br>限             | 确。                                    |
|                                         |                            | 2. 检查 X13 真空 2 限信号, Y17 真空 2 阀输出是否正常。 |
| 故障[66]                                  | 抱具放,有抱具限                   | 1. 检查 X5 抱具限信号是否正常。                   |
|                                         |                            | 2. 检查 Y5 抱具阀输出是否正常。                   |
| 故障[67]                                  | 抱具放超时                      | 1. 检查 X5 抱具限信号是否正常。                   |
|                                         |                            | 2. 检查 Y5 抱具阀输出是否正常。                   |
| 故障[68]                                  | 副臂前讲招时                     | 1. 检查 X9 副后退限信号是否正常。                  |
|                                         |                            | 2. 检查 Y9 副前进阀输出是否正常。                  |
| 故障[69]                                  | 程式动作或横行动作                  | 1. 检查程式动作是否正常。                        |
|                                         | 过多                         | 2. 检查横行动作个数是否正常。                      |
| 故障[70]                                  | 横入超时                       | 1. 检查 X17 横入限信号是否正常。                  |
|                                         |                            | 2. 检查 Y11 横入阀输出是否正常。                  |
| 故障[71]                                  | 横出超时                       | 1. 检查 X18 横出限信号是否正常。                  |
|                                         |                            | 2. 检查 Y12 横出阀输出是否正常。                  |
| 故障[72]                                  | 横入限消失                      | 1. 检查 X17 横入限信号是否正常。                  |
|                                         |                            | 2. 检查 Y11 横入阀输出是否正常。                  |

| 错误编号   | 错误内容    | 解决方法                 |  |  |
|--------|---------|----------------------|--|--|
|        | 楼山阳鸿生   | 1. 检查 X18 横出限信号是否正常。 |  |  |
|        | 傾山脈相大   | 2. 检查 Y12 横出阀输出是否正常。 |  |  |
| 故障[74] | 横行轴不到位置 | 1. 横行轴结束提前位置设置过大     |  |  |
| 故障[75] | 上下轴不到位置 | 1. 上下轴结束提前位置设置过大     |  |  |

# 5 I/O 输入输出接线图

## 5.1 单轴主板 IO 接线定义

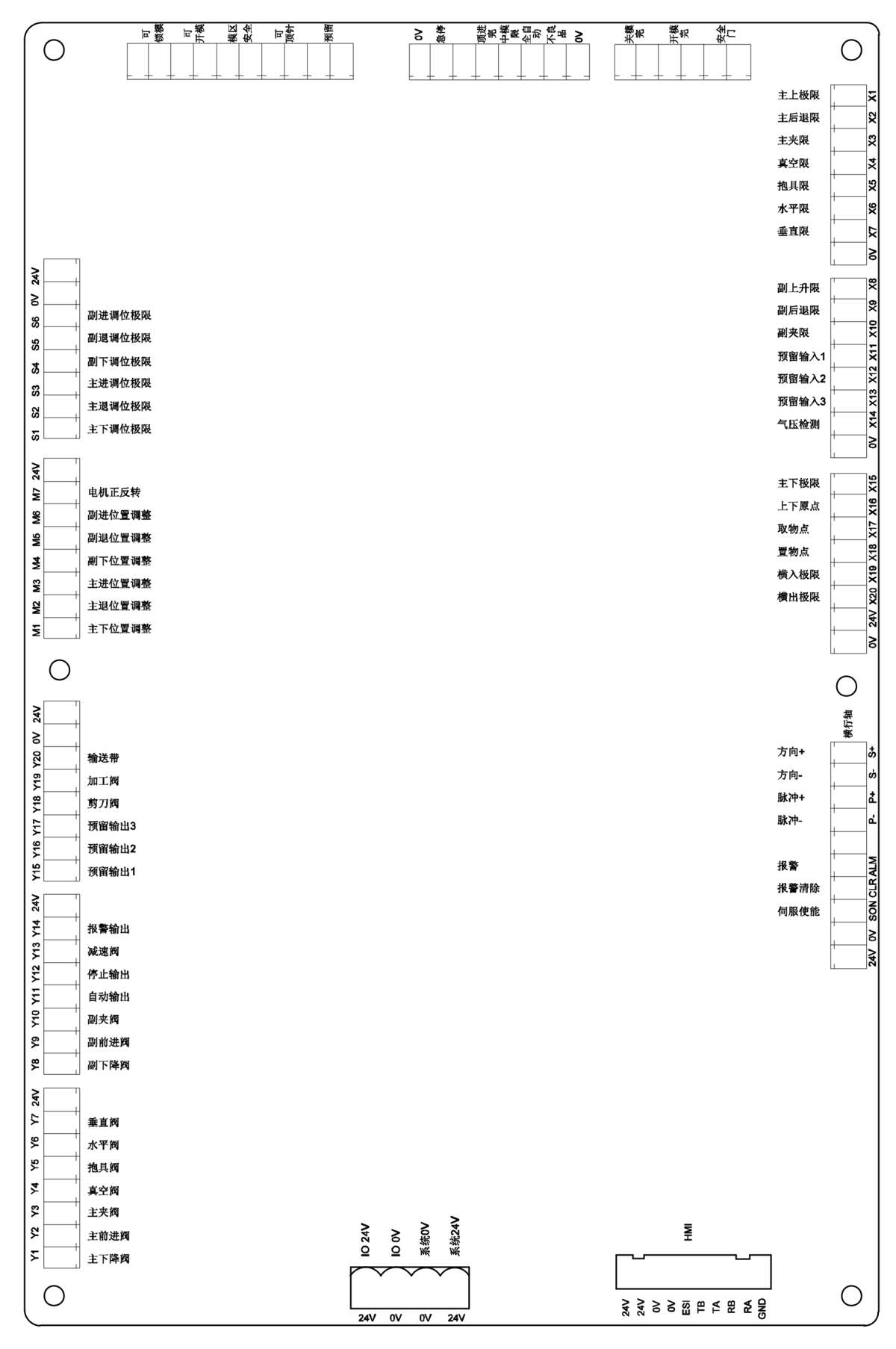

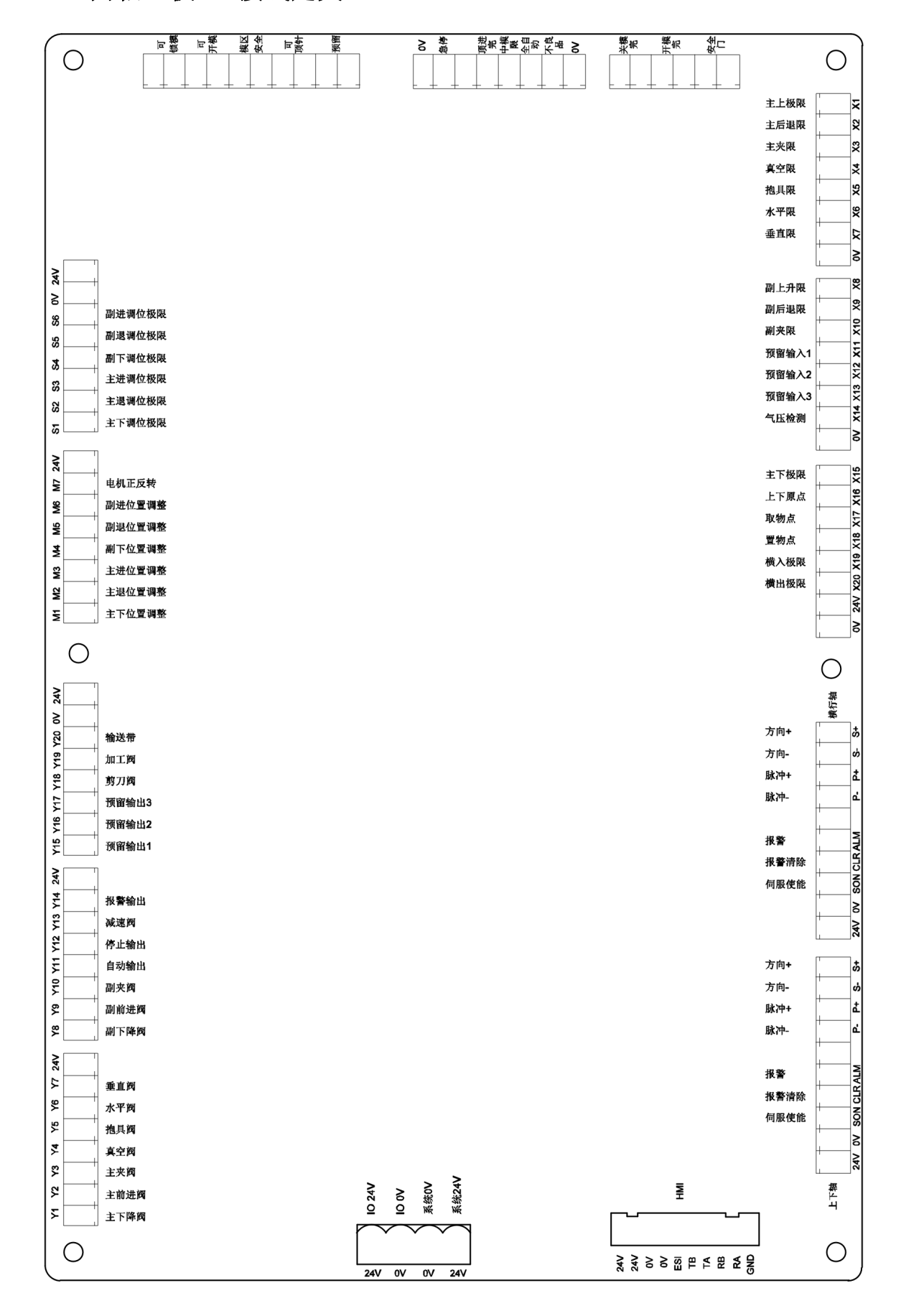

# 6 伺服驱动器接线说明

## 6.1 松下 A4/A5/A6 驱动器连接表

**注意**:控制系统输出位置指令对伺服电机进行位置控制,指令脉冲类型为脉冲+符号(方向), 脉冲输出最大频率为 500Kpps,请正确设定伺服驱动器的参数与之匹配。

| 主板接口 | 接口定义         | 状态                       | 驱动器接口 | 接口定义   |
|------|--------------|--------------------------|-------|--------|
|      | +24V         | $\leftarrow \rightarrow$ | 7     | COM+   |
|      | 0V           | $\leftarrow \rightarrow$ | 41 36 | COM-   |
| SN-  | 方向- (SIGN-)  | +                        | 6     | SIGN2  |
| SN+  | 方向+(SIGN+)   | +                        | 5     | SIGN1  |
| PL-  | 脉冲- (PULSE-) | <b>→</b>                 | 4     | PULSE2 |
| PL+  | 脉冲+ (PULSE+) | <b>→</b>                 | 3     | PULSE1 |
| ALM  | 伺服报警+(ALM+)  | Ļ                        | 37    | ALM+   |
| SON  | 伺服使能+(SON+)  | $\rightarrow$            | 29    | SON    |

## 接口定义表

刹车接法:伺服10脚接0V,伺服11脚接继电器线圈负端。

|        | 14      |                      | л нн <i>У </i> М 0 |           |
|--------|---------|----------------------|--------------------|-----------|
| 设定编号   | 参数名称    | 设定值                  | 出厂值                | 备注        |
| pr0.01 | 控制模式    | 0                    | 0                  |           |
| pr0.02 | 自动调整    | 1                    | 1                  | 0 手动/1 自动 |
| pr0.03 | 刚性      | 713                  | 13                 | 自动时不调     |
| pr0.04 | 惯量比     | 2503000              | 250                | 自动时不调     |
| pr0.05 | 脉冲输入选择  | 0                    | 0                  |           |
| pr0.06 | 脉冲方向    | 1                    | 0                  |           |
| pr0.07 | 脉冲模式    | 3                    | 1                  |           |
| pr0.08 | 每转脉冲数   | 10000=每分钟<br>/3000 转 | 10000              |           |
| pr0.14 | 位置偏差    | 100000               | 100000             | 高速机设百万    |
| pr0.16 | 外接电阻    | 1                    | 0                  |           |
| 6      | 监视输入脉冲数 |                      |                    |           |
| 1      | 监视电机速度  |                      |                    |           |
| 15     | 过载率     |                      |                    |           |

## 松下 A5/A6 伺服驱动器参数设定

## 松下 A4 参数设置

| Pr20 | 惯量比  | 20003000 |
|------|------|----------|
| Pr22 | 刚性   | 913      |
| Pr23 | 自适应  | 1        |
| Pr40 | 指令输入 | 0        |
| Pr42 | 脉冲输入 | 3        |
| Pr02 | 控制模式 | 0        |

## 6.2 台达 B2 系列驱动器连接表

**注意**:控制系统输出位置指令对伺服电机进行位置控制,指令脉冲类型为脉冲+符号(方向),脉冲输出最大频率为 500Kpps,请正确设定伺服驱动器的参数与之匹配。

| 主板接口 | 接口定义         | 状态                       | 驱动器接口    | 接口定义         |
|------|--------------|--------------------------|----------|--------------|
|      | +24V         | $\rightarrow$            | 17 11    | VDD          |
|      | 0V           | $\leftarrow \rightarrow$ | 14 26 27 | COM-         |
| SN-  | 方向- (SIGN-)  | $\rightarrow$            | 39       | SIGN一(伺服方向)  |
| SN+  | 方向+(SIGN+)   | $\rightarrow$            | 37       | SIGN+(伺服方向)  |
| PL-  | 脉冲- (PULSE-) | $\rightarrow$            | 43       | PULSE-(伺服脉冲) |
| PL+  | 脉冲+ (PULSE+) | $\rightarrow$            | 41       | PULSE+(伺服脉冲) |
| ALM  | 伺服报警+(ALM+)  | ←                        | 28       | ALRM(伺服报警)   |
| SON  | 伺服使能+(SON+)  | $\rightarrow$            | 9        | SON (伺服使能)   |

### 接口定义表

刹车接法:伺服4脚接0V,伺服5脚接继电器线圈负端。

## 台达 B2 伺服驱动器参数设定

| 编号    | 参数名称         | 设定值 | 出厂值 |
|-------|--------------|-----|-----|
| P1-00 | 脉冲列+符号的输入方式  | 2   | 0*2 |
| P1-01 | 控制模式         | 0   | 0   |
| P2-10 | SON 使能设置     | 101 | 101 |
| P2-21 | INP 设置       |     | 105 |
| P2-22 | 报警设置         | 7   | 7   |
| P1_44 | 1_44 电子齿轮比分母 |     | 16  |
| P1_45 | 电子齿轮比分子      | 1   | 1   |
| P2-19 | 刹车设置         | 108 | 103 |

注意:如果开电报 RL015、RL013、RL014 请将 P2-15、P2-16、P2-17 参数改为 0。

## 6.3 多摩川和东元 JSDA 系列驱动器连接表

**注意**:控制系统输出位置指令对伺服电机进行位置控制,指令脉冲类型为脉冲+符号(方向),脉冲输出最大频率为 500Kpps,请正确设定伺服驱动器的参数与之匹配。

## 接口定义表

| 主板接口 | 接口定义         | 状态                       | 驱动器接口 | 接口定义          |
|------|--------------|--------------------------|-------|---------------|
|      | +24V         | $\leftarrow \rightarrow$ | 47    | COM+          |
|      | 0V           | $\leftarrow \rightarrow$ | 48    | COM-          |
| SN-  | 方向- (SIGN-)  | $\rightarrow$            | 17    | SIGN一(伺服方向)   |
| SN+  | 方向+(SIGN+)   | $\rightarrow$            | 16    | SIGN+(伺服方向)   |
| PL-  | 脉冲- (PULSE-) | $\rightarrow$            | 15    | PULSE- (伺服脉冲) |
| PL+  | 脉冲+ (PULSE+) | $\rightarrow$            | 14    | PULSE+(伺服脉冲)  |
| INP  | 定位完成+(INP)   | ←                        | 21    | INP (定位完成)    |
|      | 0V           | ←                        | 49    | COM-          |
| ALM  | 伺服报警一(ALM一)  | ←                        | 19    | ALRM(伺服报警)    |
| SON  | 伺服使能+(SON+)  | $\rightarrow$            | 1     | SON (伺服使能)    |

## 参数设定

| 多摩川     | 东元       | 参数名称             | 设定值 |
|---------|----------|------------------|-----|
| FnC01   | Cn001    | 位置控制模式           | 2   |
| FnC02.0 | Cn002. 0 | 外部使能控制           | 0   |
| FnC02.1 | Cn002. 1 | 不使用外部 CCW 和 CCWL | 1   |
| FnP01.0 | Pn301.0  | 设置成脉冲+符号         | 0   |
| FnP02   | Pn302    | 电子齿轮比分子          | 16  |
| FnP06   | Pn306    | 电子齿轮比分母          | 10  |
| FnP14   | Pn314    | 设置正反转            | 0/1 |

## 6.4 富士 ALPHA-5 系列驱动器连接表

**注意**:控制系统输出位置指令对伺服电机进行位置控制,指令脉冲类型为脉冲+符号(方向), 脉冲输出最大频率为 500Kpps,请正确设定伺服驱动器的参数与之匹配。

| 主板接口 | 接口定义         | 状态                       | 驱动器接口 | 接口定义              |
|------|--------------|--------------------------|-------|-------------------|
|      | +24V         | $\leftarrow \rightarrow$ | 1     | COMIN             |
|      | 0V           | $\leftarrow \rightarrow$ | 14    | COM-              |
| SN-  | 方向- (SIGN-)  | 1                        | 21    | CB-(伺服方向)         |
| SN+  | 方向+(SIGN+)   | <b>→</b>                 | 20    | <b>CB</b> +(伺服方向) |
| PL-  | 脉冲- (PULSE-) | <b>→</b>                 | 8     | CA-(伺服脉冲)         |
| PL+  | 脉冲+ (PULSE+) | <b>→</b>                 | 7     | CA+(伺服脉冲)         |
| INP  | 定位完成(INP)    | +                        | 16    | INP(定位完成)         |
| ALM  | 伺服报警一(ALM-)  | +                        | 17    | ALRM (伺服报警)       |
| SON  | 伺服使能+(SON+)  | +                        | 2     | SON (伺服使能)        |
|      |              |                          |       |                   |

## 接口定义表

刹车接法:伺服 15 脚接继电器线圈负端。(PA3-51 设置 14)

| 编号     | 名称     | 设定值       | 出厂值 | 备注 |
|--------|--------|-----------|-----|----|
| PA1-01 | 控制模式   | 0         | 0   |    |
| PA1-03 | 指令脉冲方式 | 0         | 1   |    |
| PA1-04 | 方向切换   | 0         | 0   |    |
| PA1-06 | 输入分子   | 16        | 16  |    |
| PA1-07 | 输入分母   | 1         | 1   |    |
| PA1-09 | 反馈分子   | 1         | 1   |    |
| PA1-10 | 反馈分母   | 16        | 16  |    |
|        |        | 10: 自整定   |     |    |
| PA1-13 | 整定模式   | 11: 半自动整定 | 10  |    |
|        |        | 12: 手动调整定 |     |    |
| PA3-51 | 刹车设置   | 14        | 1   |    |

## 富士 ALPHA-5 系列驱动器参数设定

## 6.5 汇川 IS620P 驱动器连接表

**注意**:控制系统输出位置指令对伺服电机进行位置控制,指令脉冲类型为脉冲+符号(方向), 脉冲输出最大频率为 500Kpps,请正确设定伺服驱动器的参数与之匹配。

| 主板脚位 | 主板定义 |        | 状态            | 伺服定义   | 伺服脚位     |
|------|------|--------|---------------|--------|----------|
| OV   | OV-  | OV-    | $\rightarrow$ | COM-   | 14 26 27 |
| ALM+ | 报警+  | ALM+   | ←             | ALM+   | 1        |
|      | 定位完成 | INP    | $\rightarrow$ | INP    |          |
| SON  | 使能   | SON    | $\rightarrow$ | SON    | 33       |
| PL+  | 脉冲+  | PULSE+ | $\rightarrow$ | PULSE1 | 41       |
| PL-  | 脉冲-  | PULSE- | $\rightarrow$ | PULSE2 | 43       |
| SN+  | 方向+  | SIGN+  | $\rightarrow$ | SIGN1  | 37       |
| SN-  | 方向-  | SIGN-  | $\rightarrow$ | SIGN2  | 39       |
| 24V  | 24V+ | COM+   | $\rightarrow$ | COM+   | 11       |

## 接口定义表

刹车接法:伺服 27 脚接 0V,伺服 28 脚接继电器线圈负端。

## 汇川 IS620P 驱动器参数设置

| 编号     | 参数名称     | 设定值              | 出厂值     |
|--------|----------|------------------|---------|
| H05-00 | 位置指令来源   | 0                | 0       |
| H05-01 | 指令脉冲输入选择 | 0                | 0       |
| H05-07 | 分子       | 1048576          | 1048576 |
| H05-09 | 分母       | 10000=每分钟 3000 转 | 10000   |
| H05-15 | 指令脉冲极性设置 | 0                | 0       |
| H04-07 | 报警逻辑更改   | 1                | 0       |
| H04-08 | 刹车功能     | 9                | 16      |
| H08-15 | 负载惯量比    | 0120             | 1       |
| H09-00 | 0手动/1自动  | 1                | 0       |
| H09-01 | 刚性       | 715              | 12      |
| HOB-12 | 监视负载率    |                  |         |
| HOB-13 | 监视输入脉冲数  |                  |         |

## 6.6 三协驱动器连接表

**注意**:控制系统输出位置指令对伺服电机进行位置控制,指令脉冲类型为脉冲+符号(方向), 脉冲输出最大频率为 500Kpps,请正确设定伺服驱动器的参数与之匹配。

| 主板脚位 | 主板定义 |        | 状态            | 伺服定义    | 伺服脚位    |
|------|------|--------|---------------|---------|---------|
| OV   | OV-  | OV-    | <b>→</b>      | COM-    | 2 12 22 |
| ALM+ | 报警+  | ALM+   | 4             | ALM+    | 21      |
| INP  | 定位完成 | INP    | <b>→</b>      | INP     |         |
| SON  | 使能   | SON    | <b>→</b>      | SVON    | 4       |
| P+   | 脉冲+  | PULSE+ | <b>→</b>      | CMD-PLS | 26      |
| P–   | 脉冲-  | PULSE- | <b>→</b>      | CMD-PLS | 27      |
| S+   | 方向+  | SIGN+  | <b>→</b>      | CMD-DIR | 30      |
| S-   | 方向-  | SIGN-  | <b>→</b>      | CMD-DIR | 31      |
| 24V  | 24V+ | COM+   | $\rightarrow$ | COM+    | 1.3     |

## 接口定义表

刹车接法:伺服12脚接0V,伺服13脚接继电器线圈负端。

| 设定序号 | 参数名称   | 设定值        | 出厂值  |
|------|--------|------------|------|
| 2    | 控制模式   | 0          | 0    |
| 3    | 指令模式   | 1          | 1    |
| 32   | 脉冲方式   | 0          | 0    |
| 32.1 | 脉冲方向   | 1          | 1    |
| 33   | 脉冲滤波   | 4到9        | 4    |
| 34   | 分子     | 32768      | 1000 |
| 36   | 分母     | 2500       | 1000 |
| 102  | 惯量比    | 650 到 1200 | 250  |
| 113  | 控制增益   | 12 到 20    | 20   |
| 3    | SL-PCP | 监视输入脉冲数    |      |
| 13   | SL-LOF | 监视过载率      |      |

## 三协电机主要参数设置

## 6.7 雷赛驱动器连接表

**注意**:控制系统输出位置指令对伺服电机进行位置控制,指令脉冲类型为脉冲+符号(方向), 脉冲输出最大频率为 500Kpps,请正确设定伺服驱动器的参数与之匹配。

| 连接定义 |      | 状态            | 伺服定义 | 伺服脚位 |  |
|------|------|---------------|------|------|--|
| OV-  | OV-  | <b>→</b>      | COM- | 31   |  |
| 报警+  | ALM+ | 4             | ALM+ | 33   |  |
| 定位完成 | INP  | <b>→</b>      | INP  | 34   |  |
| 使能   | SON  | <b>→</b>      | SVON | 2    |  |
| 脉冲+  | PL+  | $\rightarrow$ | PUL+ | 3    |  |
| 脉冲-  | PL-  | <b>→</b>      | PUL- | 4    |  |
| 方向+  | SN+  | <b>→</b>      | DID+ | 5    |  |
| 方向-  | SN-  | $\rightarrow$ | DID- | 6    |  |
| 24V+ | COM+ | $\rightarrow$ | COM+ | 1    |  |
|      |      |               |      |      |  |

接口定义表

刹车接法:伺服 35 脚接继电器线圈负端。

## 雷塞驱动参数设置

| 设定编号   | 参数名称 | 设定值       | 出厂值 | 备注    |
|--------|------|-----------|-----|-------|
| pr0.01 | 控制模式 | 0         | 0   |       |
| pr0.02 | 自动调整 | 0 手动/1 自动 | 0   |       |
| pr0.03 | 刚性   | 713       | 11  | 自动时不调 |
| pr0.04 | 惯量比  | 2503000   | 250 | 自动时不调 |
| pr0.06 | 脉冲方向 | 0/1       | 0   |       |
| pr0.07 | 脉冲模式 | 3         | 1   |       |
| pr0.09 | 分子   | 1         | 1   |       |
| pr0.10 | 分母   | 1         | 1   |       |
| pr6.07 | 转矩加算 | 0         | 0   |       |

## 6.8 禾川驱动器连接表

**注意**:控制系统输出位置指令对伺服电机进行位置控制,指令脉冲类型为脉冲+符号(方向), 脉冲输出最大频率为 500Kpps,请正确设定伺服驱动器的参数与之匹配。

| 连接定义 |      | 状态            | 伺服定义    | 伺服脚位    |
|------|------|---------------|---------|---------|
| OV-  | OV-  | $\rightarrow$ | COM-    | 2 12 22 |
| 报警+  | ALM+ | ←             | ALM+    | 21      |
| 定位完成 | INP  | $\rightarrow$ | INP     |         |
| 使能   | SON  | $\rightarrow$ | SVON    | 4       |
| 脉冲+  | PL+  | $\rightarrow$ | CMD-PLS | 26      |
| 脉冲-  | PL-  | $\rightarrow$ | CMD-PLS | 27      |
| 方向+  | SN+  | $\rightarrow$ | CMD-DIR | 30      |
| 方向-  | SN-  | $\rightarrow$ | CMD-DIR | 31      |
| 24V+ | COM+ | $\rightarrow$ | COM+    | 1 3     |

接口定义表

刹车接法:伺服12脚接0V,伺服13脚接继电器线圈负端。

## 禾川参数设置

| 设定序号 | 参数名称 | 设定值        | 出厂值  |
|------|------|------------|------|
| 2    | 控制模式 | 0          | 0    |
| 3    | 指令模式 | 1          | 1    |
| 32   | 脉冲方式 | 0          | 0    |
| 32.1 | 脉冲方向 | 1          | 1    |
| 33   | 脉冲滤波 | 4到9        | 4    |
| 34   | 分子   | 32768      | 1000 |
| 36   | 分母   | 2500       | 1000 |
| 102  | 惯量比  | 650 到 1200 | 250  |
| 113  | 控制增益 | 12 到 20    | 20   |

## 禾川 X3E 伺服参数设置

| 设定序号   | 参数名称 | 设定值     | 出厂值   |
|--------|------|---------|-------|
| P00-01 | 控制模式 | 0       | 0     |
| P00-02 | 实时调整 | 1       | 1     |
| P00-03 | 刚性   | 715     | 12    |
| P00-04 | 惯量比  | 3003000 | 100   |
| P00-05 |      | 0       | 0     |
| P00-07 |      | 0       | 0     |
| P00-08 | 每转脉冲 | 10000   | 10000 |
| P00-14 | 反馈脉冲 | 2500    | 2500  |
| P00-16 | 反馈方向 | 0       | 0     |

## 6.9 三菱 MR-JE 驱动器连接表

**注意**:控制系统输出位置指令对伺服电机进行位置控制,指令脉冲类型为脉冲+符号(方向), 脉冲输出最大频率为 500Kpps,请正确设定伺服驱动器的参数与之匹配。

## 接口定义表

| 主板脚位 | 端子接定义 |        | 状态            | 伺服定义  | 伺服脚位              |
|------|-------|--------|---------------|-------|-------------------|
| OV   | OV-   | OV-    | $\rightarrow$ | DOCOM | 42 $43$ $44$ $46$ |
| ALM+ | 报警+   | ALM+   | ←             | ALM+  | 48                |
| INP  | 定位完成  | INP    | $\rightarrow$ | INP   | 24                |
| SON  | 使能    | SON    | $\rightarrow$ | SON   | 15                |
| P+   | 脉冲+   | PULSE+ | $\rightarrow$ | PP    | 10                |
| P–   | 脉冲-   | PULSE- | $\rightarrow$ | PG    | 11                |
| S+   | 方向+   | SIGN+  | $\rightarrow$ | NP    | 35                |
| S-   | 方向-   | SIGN-  | $\rightarrow$ | NG    | 36                |
| 24V  | 24V+  | COM+   | $\rightarrow$ | COM+  | 20                |

刹车接法:伺服23脚接继电器线圈负端。

## 三菱 MR-JE 伺服参数设置

| 设定序号 | 参数名称   | 设定值   | 出厂值    |
|------|--------|-------|--------|
| PA01 | 运行模式   | 1000  | 1000h  |
| PA05 | 每转脉冲   | 10000 | 10000  |
| PA08 | 自动调整   | 1     | 1      |
| PA09 | 刚性/响应性 | 716   | 16     |
| PA13 | 脉冲输入   | 0 111 | 0 100  |
| PA15 | AB 相输出 |       |        |
| PA21 | 功能选择   | 1001  | 0 0 01 |
| PD24 | 刹车功能   | 0.005 | OOOCh  |

## 6.10 朗宇芯驱动器连接表

**注意**:控制系统输出位置指令对伺服电机进行位置控制,指令脉冲类型为脉冲+符号(方向), 脉冲输出最大频率为 500Kpps,请正确设定伺服驱动器的参数与之匹配。

#### 接口定义表

| 主板脚位 | 连接定义 |        | 状态            | 伺服定义   | 伺服脚位  |
|------|------|--------|---------------|--------|-------|
| OV-  | OV-  | OV-    | $\rightarrow$ | COM-   | 36 10 |
| ALM+ | 报警+  | ALM+   | ←             | ALM+   | 37    |
| SON  | 使能   | SON    | →             | SRV-ON | 29    |
| P+   | 脉冲+  | PULSE+ | $\rightarrow$ | PULS1  | 3     |
| P-   | 脉冲-  | PULSE- | $\rightarrow$ | PULS2  | 4     |
| S+   | 方向+  | SIGN+  | $\rightarrow$ | SIGN1  | 5     |
| S-   | 方向-  | SIGN-  | →             | SIGN2  | 6     |
| 24V+ | 24V+ | COM+   | $\rightarrow$ | COM+   | 7     |

刹车接法:伺服 10 脚接 0V,伺服 11 脚接继电器线圈负端。

| 设定编号 | 参数名称     | 设定值    | 出厂值   | 备注                |  |  |
|------|----------|--------|-------|-------------------|--|--|
| PA1  | 电机代码     | LE6    |       | 边里 西北 DAO - + 205 |  |  |
| PA61 | 电机编码器    | 1      |       | 以且安以 PAO / 303    |  |  |
| PA4  | 控制模式     | 0      | 0     |                   |  |  |
| PA5  | 速度增益     | 400700 |       |                   |  |  |
| PA6  | 速度积分     | 3050   |       |                   |  |  |
| PA12 | 分子       | 1      | 1     |                   |  |  |
| PA13 | 分母       | 1      | 1     |                   |  |  |
| PA14 | 脉冲方式     | 0      | 0     |                   |  |  |
| PA15 | 脉冲方向     | 0      | 0     |                   |  |  |
| PA51 | 再生电阻     | 有接1/无0 | 0     |                   |  |  |
| PA52 | 位置平滑     | 40     |       |                   |  |  |
| PA69 | 电阻阻值     | 1750   | 50    |                   |  |  |
| PA70 | 电阻功率     | 电阻实际功率 | 50    | 设置要改 PAO 为 527    |  |  |
| PA78 | AB 相输出脉冲 | 2500   | 2500  |                   |  |  |
| PA79 | AB 相输出方向 | 0      | 0     |                   |  |  |
| PA57 | 报警逻辑更改   | 00010  | 00000 |                   |  |  |

#### 科力尔伺服驱动器参数

**备注:** 普通机械手一键参数设置 400W 伺服 PAO 设置为 350、750W 伺服设置为 351, 保存后断电重启。

# 7 I/O 板安装尺寸图

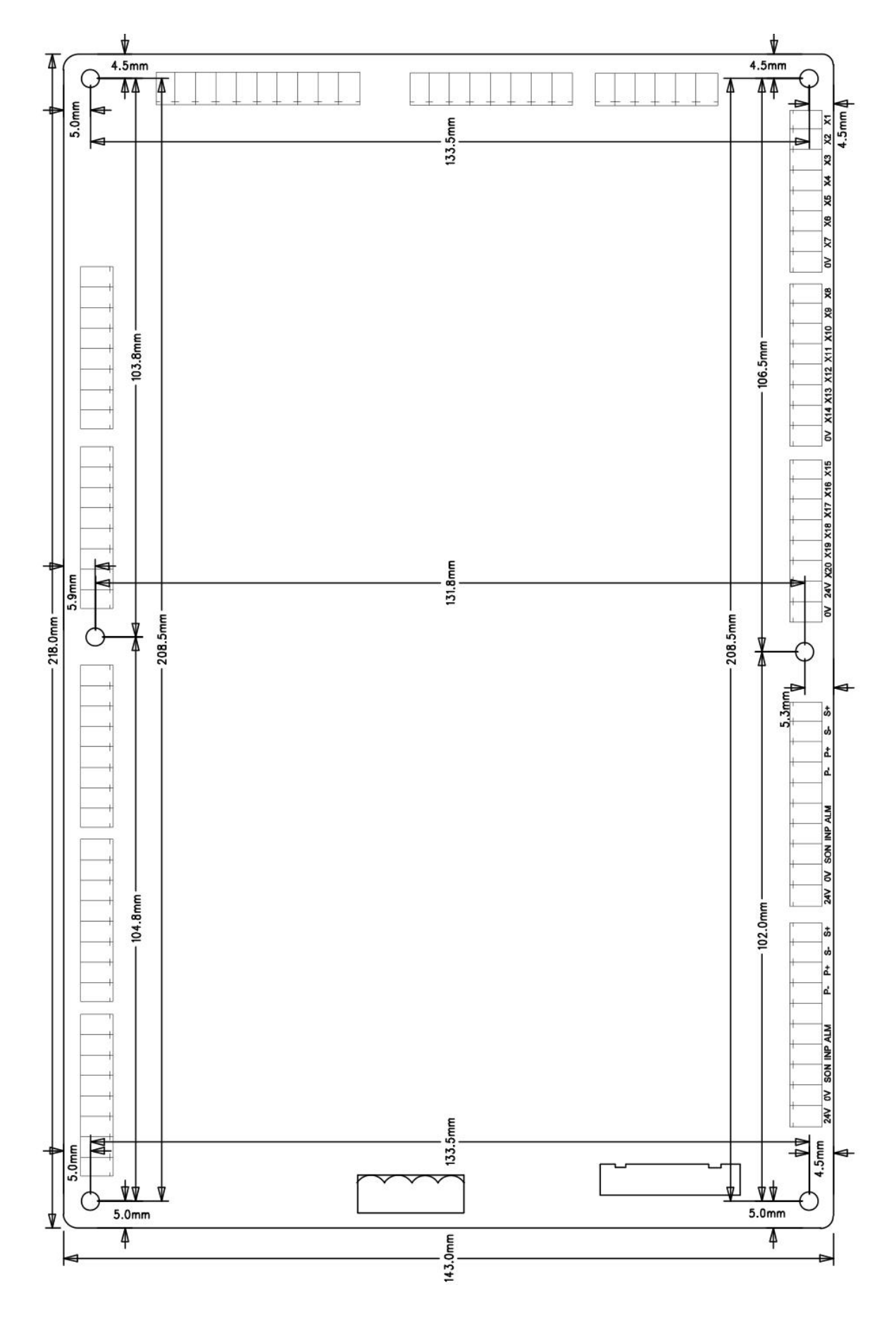

# 8 注塑机与机械手连线图

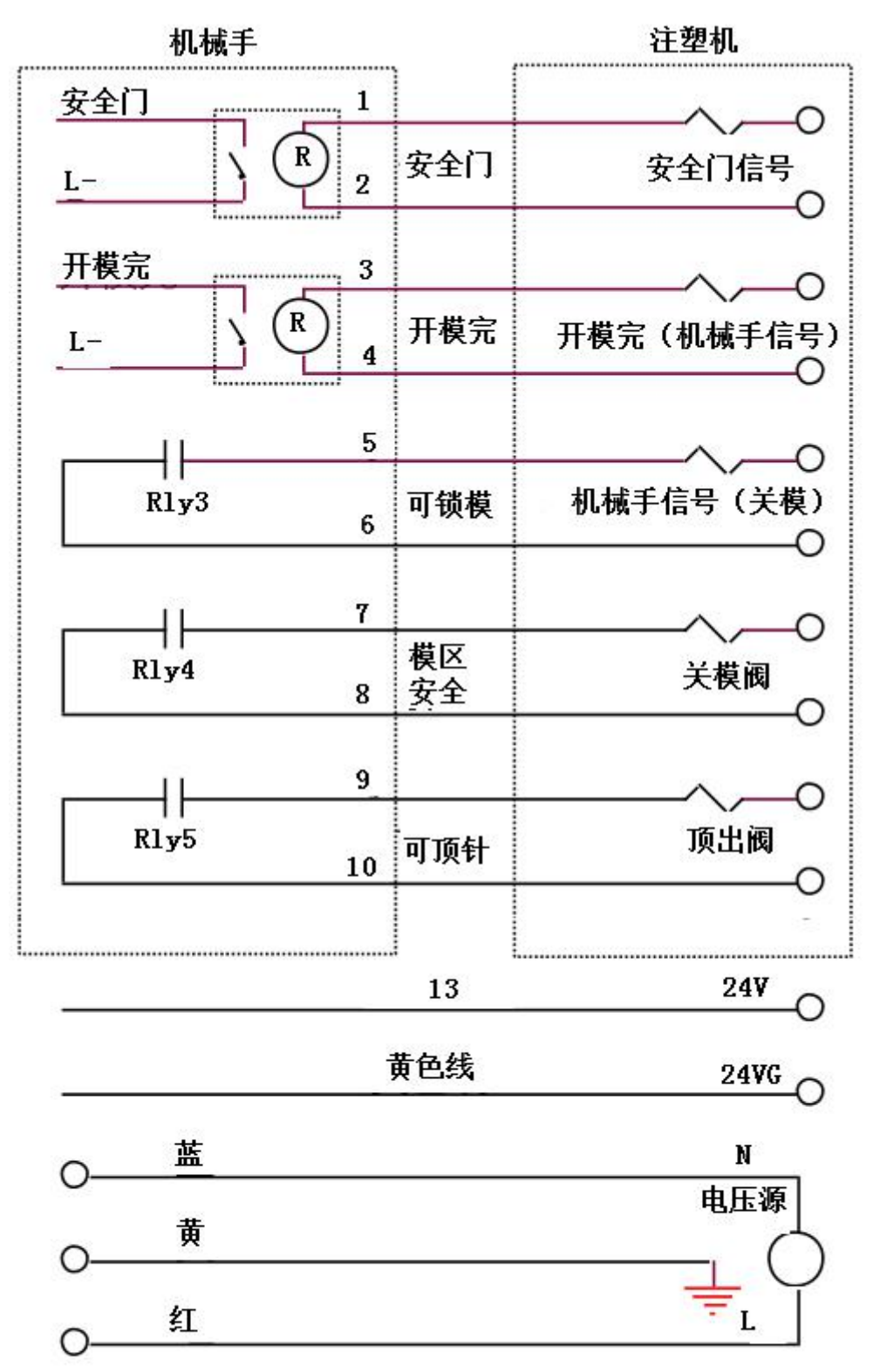